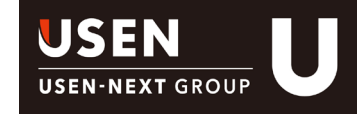

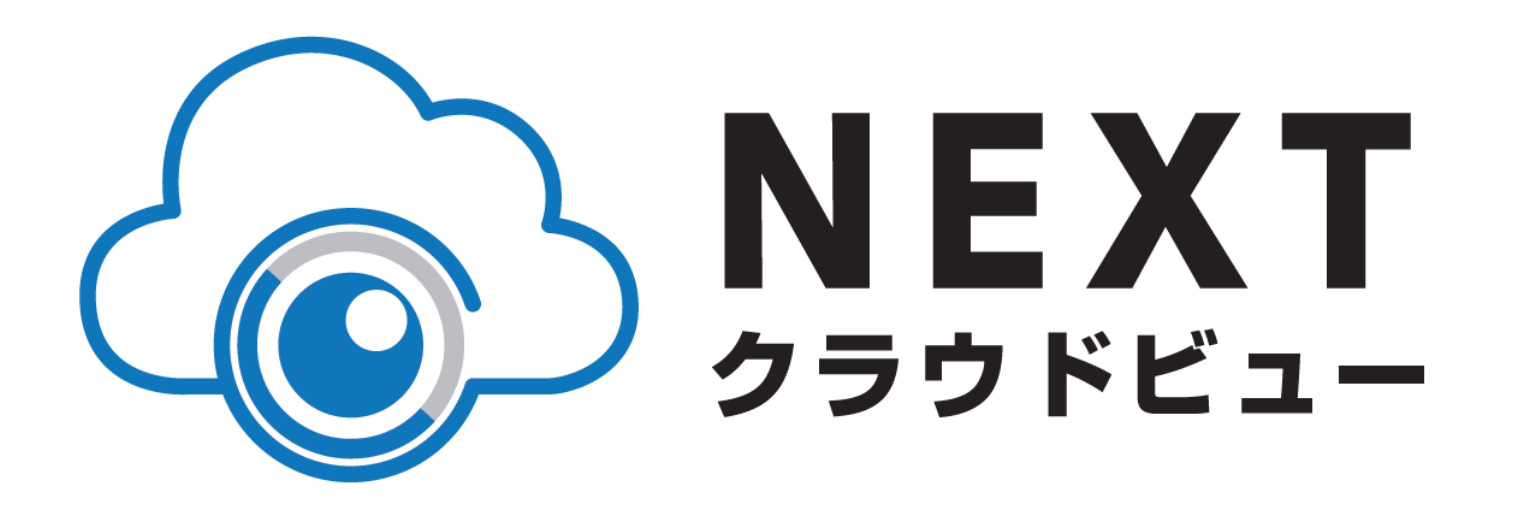

# 操作マニュアル

Ver.6.2 Powerd by USEN 2019/3/14 Ver.1.5

# 目次

| はじめてSafieを使う方 |  |
|---------------|--|
|               |  |

| 1 | 登録の準備をしま | ミしょう                     | <br>3  |
|---|----------|--------------------------|--------|
| 2 | 使ってみましょう | 一覧画面の見方(パソコン/スマホ)        | <br>4  |
|   | 共通の設定・値  | 使い方                      |        |
| 3 | 使ってみましょう | ビューアー画面の見方(パソコン)         | <br>5  |
| 4 | 使ってみましょう | ビューアー画面の見方(スマホ)          | <br>7  |
| 5 | 便利な機能    | ムービークリップ(パソコン)           | <br>8  |
| 5 | 便利な機能    | ムービークリップ作成方法(パソコン)       | <br>9  |
| 5 | 便利な機能    | タイムプラスの作成方法(パソコン)        | <br>11 |
| 5 | 便利な機能    | ムービークリップ(保存用動画)作成方法(スマホ) | <br>13 |
| 5 | 便利な機能    | ムービークリップ(保存用動画)ダウンロード)   | <br>14 |
| 5 | 便利な機能    | シェア権限の設定                 | <br>15 |
| 5 | 便利な機能    | シェアの設定(パソコン)             | <br>16 |
| 5 | 便利な機能    | シェアの設定(パソコン/スマホ)         | <br>17 |
| 5 | 便利な機能    | シェアされたアドレスのメールとシェア設定方法   | <br>18 |
| 5 | 便利な機能    | 通知設定                     | <br>19 |
| 5 | 便利な機能    | クロップズーム・タイマー設定・その他       | <br>20 |

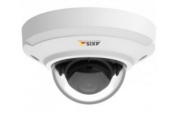

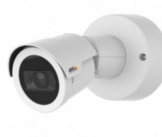

| 5 | 便利な機能             | マルチビューアー                                      | •••• | 22 |
|---|-------------------|-----------------------------------------------|------|----|
| 5 | 便利な機能             | データー括ダウンロード                                   |      | 23 |
| 6 | 便利な機能             | ダッシュボードのマニュアル作成について                           |      | 24 |
| 6 | 便利な機能             | ダッシュボードのウィジェット一覧について                          |      | 25 |
| 6 | 便利な機能             | ストリーミングウィジェットの配置方法                            | •••• | 26 |
| 6 | 便利な機能             | タイムラインウィジェットの配置方法と<br>ストリーミングウィジェットとの連携方法     |      | 27 |
| 6 | 便利な機能             | ストリーミングウィジェットとマルチビュー<br>ウィジェットの配置・連携方法        |      | 28 |
| 6 | 便利な機能<br>サムネイルウィジ | サムネイルウィジェットの配置方法<br>ェットとストリーミングウィジェットの配置・連携方法 |      | 29 |
| 6 | 便利な機能             | 人数カウントウィジェットの配置方法                             |      | 30 |
| 6 | 便利な機能             | スライドショーウィジェットの配置方法                            |      | 31 |
| 6 | 便利な機能             | イベントウィジェットの配置方法                               |      | 32 |
| 6 | 便利な機能             | PTZ(パンチルトズーム)機能の操作方法                          |      | 33 |
| 6 | 便利な機能             | PTZ(パンチルトズーム)機能の操作方法<br>ホームポジション設定            |      | 34 |
| 6 | 便利な機能             | プライバシーマスク                                     |      | 35 |

# 1登録の準備をしましょう

#### ブラウザからアプリを開く・もしくはスマホアプリをダウンロードしてください。

NEXTクラウドのビューアーは、WEBブラウザ・iOSアプリ・androidアプリの3種類。 スマホアプリから利用する場合は、事前にアプリインストールをしてください WEBブラウザの場合は https://next-cloudview.safie.link ヘアクセス

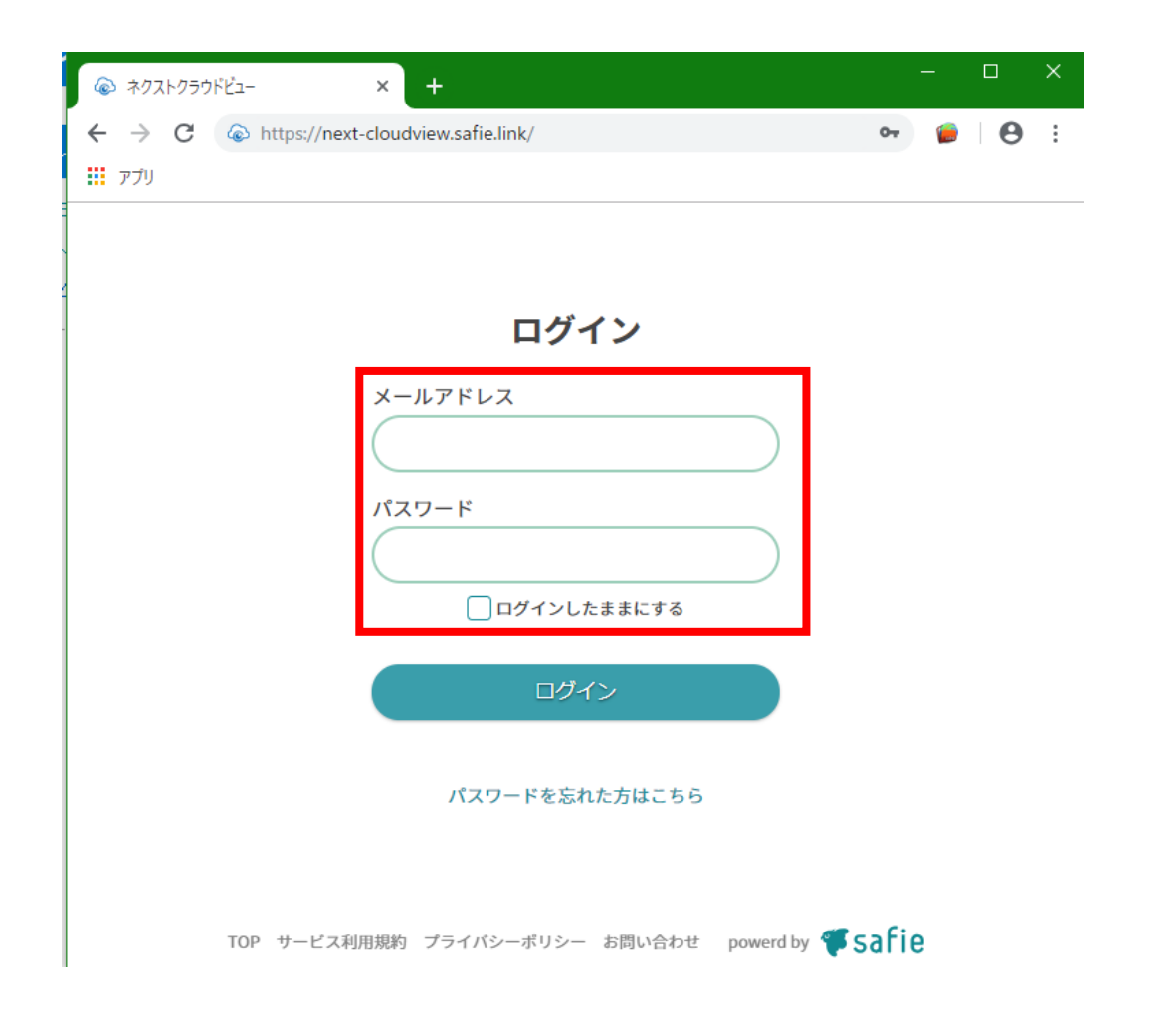

### スマホアプリ

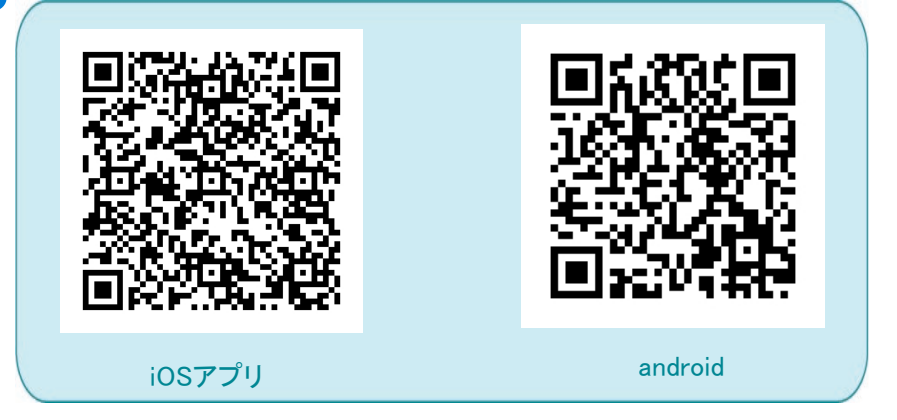

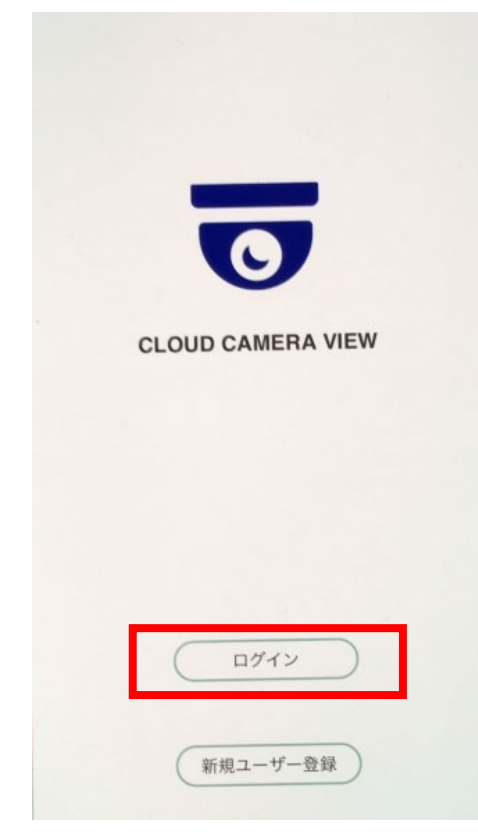

# 1登録の準備をしましょう

#### パスワードを設定してください。

「アカウント登録手続きのお願い」というメールがご契約時にお伺いした、 管理者メールアドレスに届いています。ブラウザ・もしくはスマホアプリから メールに記載がある仮パスワードでログインした後、任意のパスワードを設定してください。

#### アカウント登録手続きのお願い

この度はSafieお申し込みをいただき、誠にありがとうございます。 ご利用開始前にアカウント登録手続きをお願いいたします。

メールアドレス: 仮パスワード:

WEBアプリ・IPhoneアプリ・Androidアプリに 上記のメールアドレスと仮パスワードを入力し、 画面の指示に従って任意のパスワードを設定してください。

新しいパスワードを設定すると手続きが完了します。

カメラの納品後に上記アドレスと設定いただいたパスワードでログインしていただくと、 カメラの映像が閲覧できるようになります。

本メールはSafleにユーザー登録いただいた方にお送りしております。当サービスに登録した党えの無い方、ご 不明な点がある方は、お手数Safleサ<u>ポート</u>までご連絡ください。 通知メールが不要な場合はアプリから設定変更することができます。

パスワードは、以下の条件を満たす文字列を設定してください。 ポイント 8文字以上、32文字以下の半角英数字及び記号 アルファベットと数字を必ず含んでください。

# 2 使ってみましょう - 一覧画面の見方

一覧画面の表示は静止画です。30秒に一度更新されます。

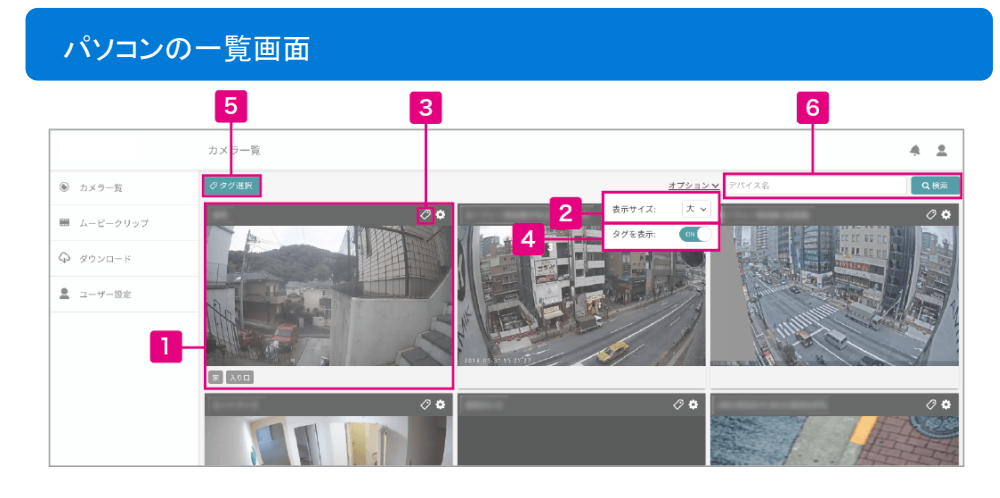

# ビューアー(映像)画面へ・並べ替え

クリックすると、そのカメラのビューアー(映像)画面に移動します。 ドラッグして順番を入れ替えるとカメラ表示順の並べ替えができます。

#### 表示サイズの変更 2

一覧に表示する各カメラのサイズを変更します。台数が多いときに便利です。

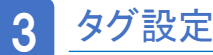

カメラにタグを設定します。 例えば、店舗や設置場所をつけてグループ分けすることができます。

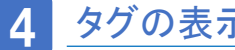

タグの表示・非表示

各カメラの下部に設定されているタグの表示・非表示切り替えができます。

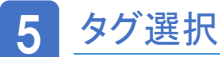

選択したタグが設定されているカメラだけを絞り込み表示できます。

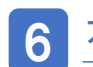

# カメラ名を検索

カメラ名で絞り込み表示ができます。台数が多いお客様に便利です。

# スマホの一覧画面

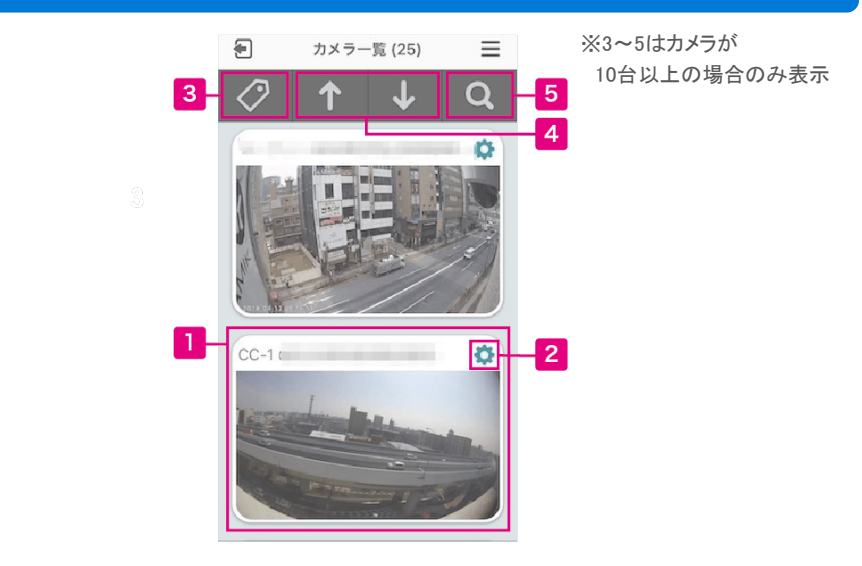

# ビューアー(映像)画面へ

クリックすると、そのカメラのビューアー(映像)画面に移動します。

# カメラの設定画面

カメラの設定画面へ飛びます。

#### タグで検索 3

カメラに設定しているタグで絞り込み表示ができます。

カメラー覧の先頭・最後にスクロール

#### 5 カメラ名・シリアルで検索

カメラ名・もしくはシリアルナンバーで検索ができます。

#### 使ってみましょう - ビューアー画面の見方(パソコン) 3

基本操作方法

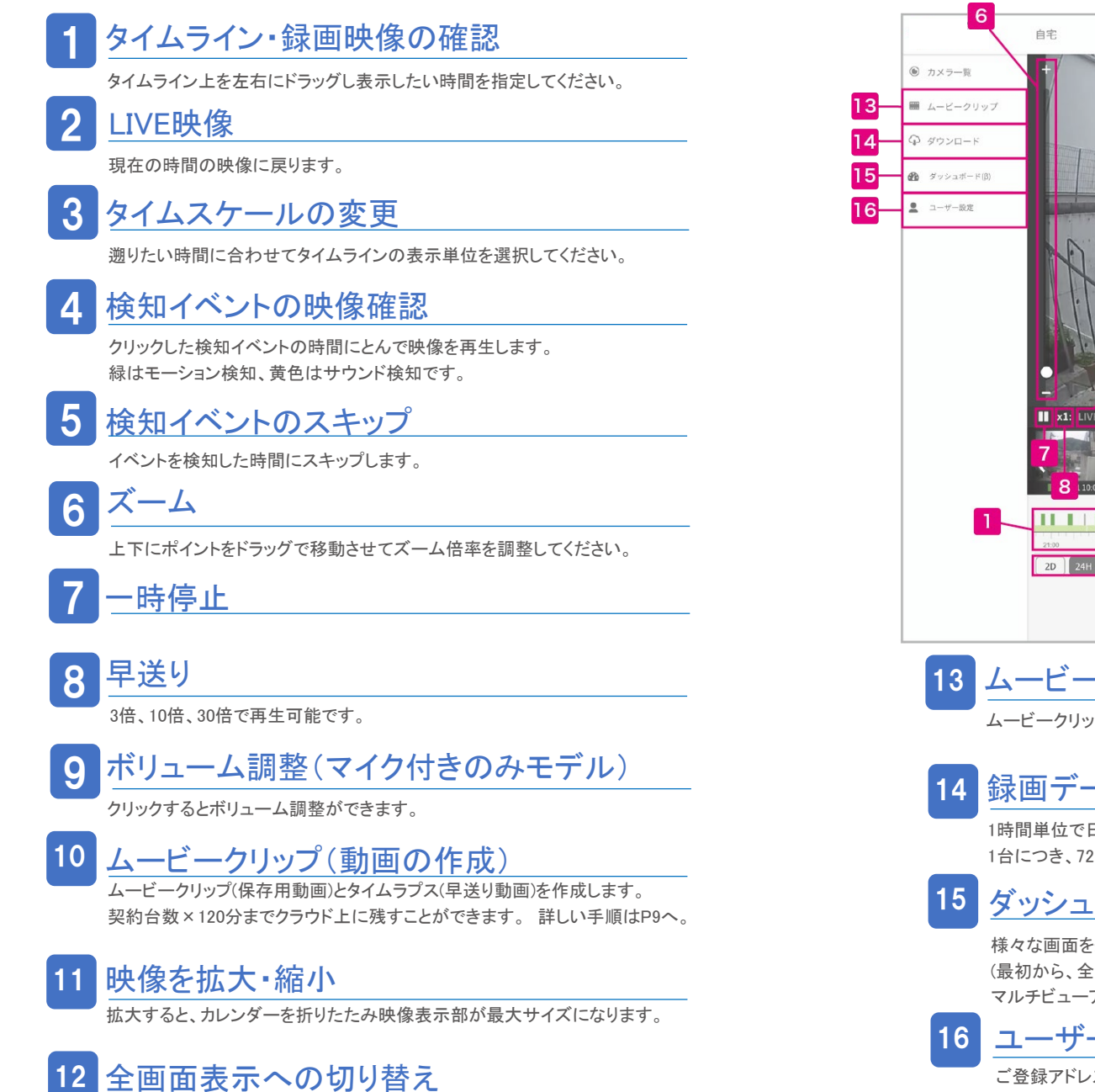

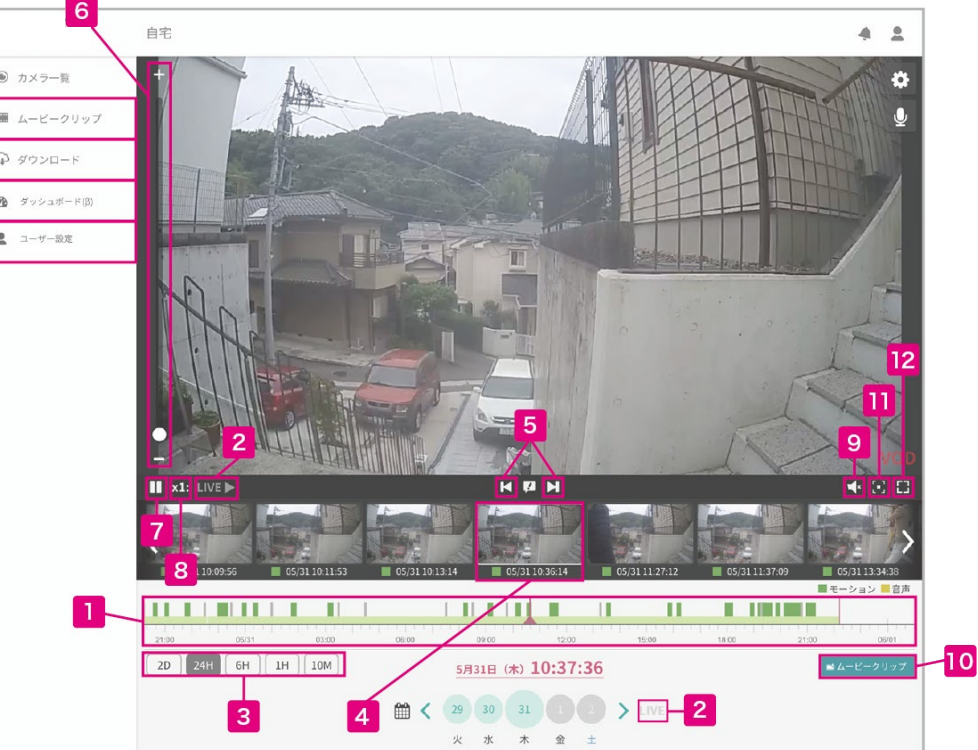

ムービークリップ・タイムラプス動画の確認

ムービークリップ、タイムラプス動画の視聴と、ダウンロード・削除ができます。

# 録画データのダウンロード

1時間単位で日時を指定して動画のダウンロードができる画面に移動します。 1台につき、72時間/月までダウンロードできます。

# ダッシュボード

様々な画面を組み合わせて、独自の画面を作る・視聴することができる画面に移動します。 (最初から、全てのカメラを並べたマルチビューアー画面がメニューに並んでいます。) マルチビューアーの詳細は、P.21~を、ダッシュボードの詳細はP.25~をご覧ください。

# ユーザー設定

ご登録アドレスの変更や、カメラのご契約一覧などを確認・変更する画面に移 動します。

# 4 使ってみましょう - ビューアー画面の見方(スマホ)

iOSとandroidで一部異なります。下記はiOSの画面です。

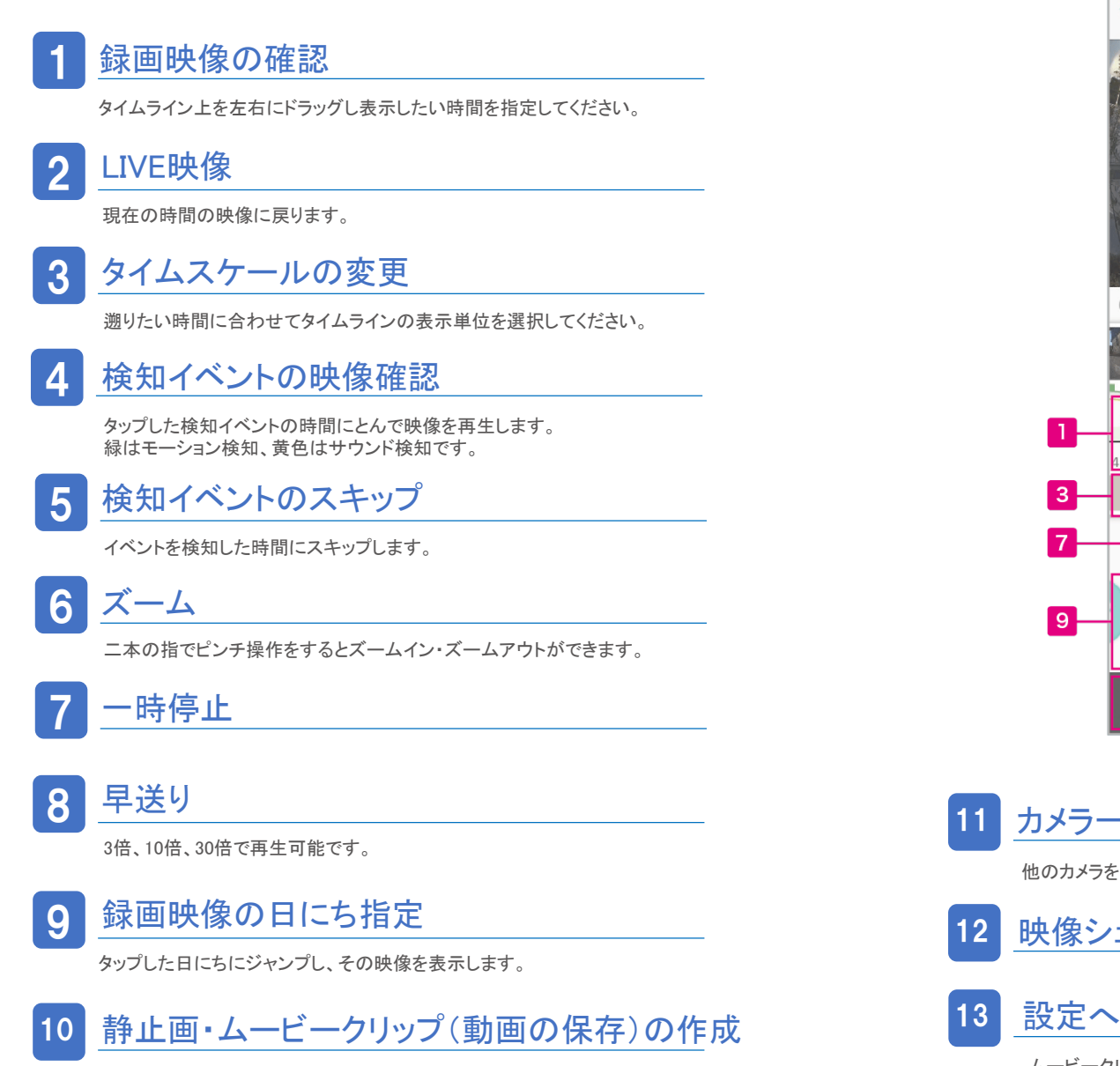

ムービークリップを作成します。契約台数×120分までクラウド上に残すことができます。

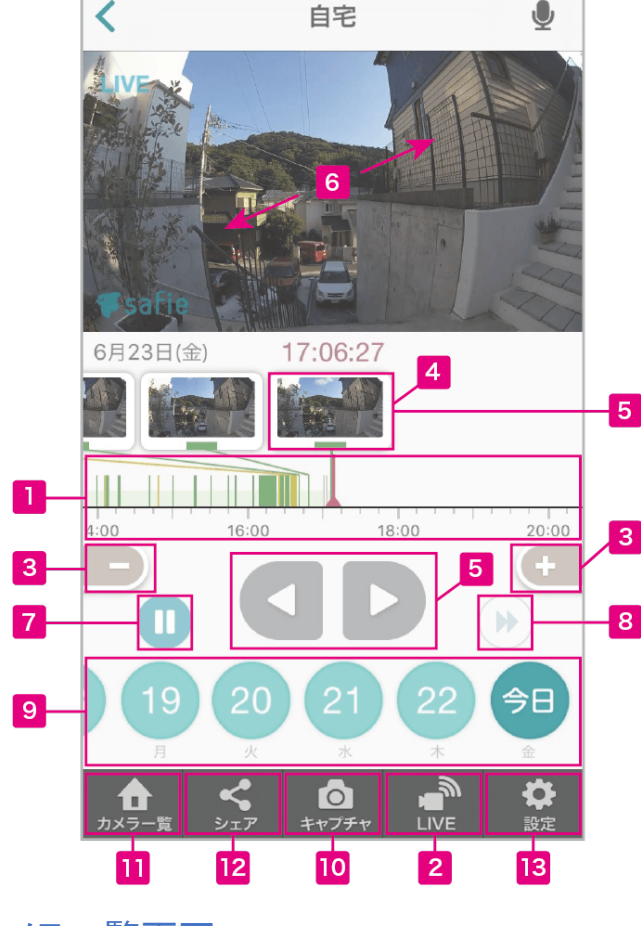

# カメラー覧画面へ

他のカメラを見る時に、一覧画面へ戻ります。

映像シェア設定

ムービークリップした映像もここから確認可能です。

ムービークリップ(保存用動画)

### ムービークリップとは

「ムービークリップ」をクリックすると録画データから必要な期間を クリップ(切り出す)してクラウド上に保存・ダウンロードできます。 ムービーもしくはタイムラプス2種類の形式を選択できます。

# 開始時刻の設定

タイムライン上に表示される紫のセレクターを操作、もしくは時刻を直接入力して クリップしたい開始時刻を設定します。

# 2 終了時刻の設定

タイムライン上に表示される紫のセレクターを操作、もしくは時刻を直接入力して クリップしたい終了時刻を設定します。

# 3 開始時刻の画像

クリップする動画の開始時の映像が表示されます。

4 終了時刻の画像

クリップする動画の終了時の映像が表示されます。

# 5 ムービークリップの種類を選択

通常の動画(ムービークリップ)と早送り動画(タイムラプス)の2種類を選択できます。

# 6 ムービークリップを視聴・ダウンロード・削除

作成したムービークリップを視聴・ダウンロード・削除できます。一度作成した ムービークリップは削除するまでクラウド上に残ります。詳しくは212

|              |             |                     | ( II II  | п     |             | ■モーション ■ 音声 |
|--------------|-------------|---------------------|----------|-------|-------------|-------------|
| 21:00 05/31  | 03.00 06.00 | 09:00               | 12:00    | 15:00 | 18:00 21:00 | 06/01       |
| 2D 24H 6H 1H | 10M         | 5月31日(木)            | 10:37:36 |       |             | ■ムービークリップ   |
|              | <b>m</b>    | <b>&lt;</b> 29 30 3 |          | LIVE  |             |             |
|              |             | 火水                  | * 单 ±    |       |             |             |

●「ムービークリップ」をクリック

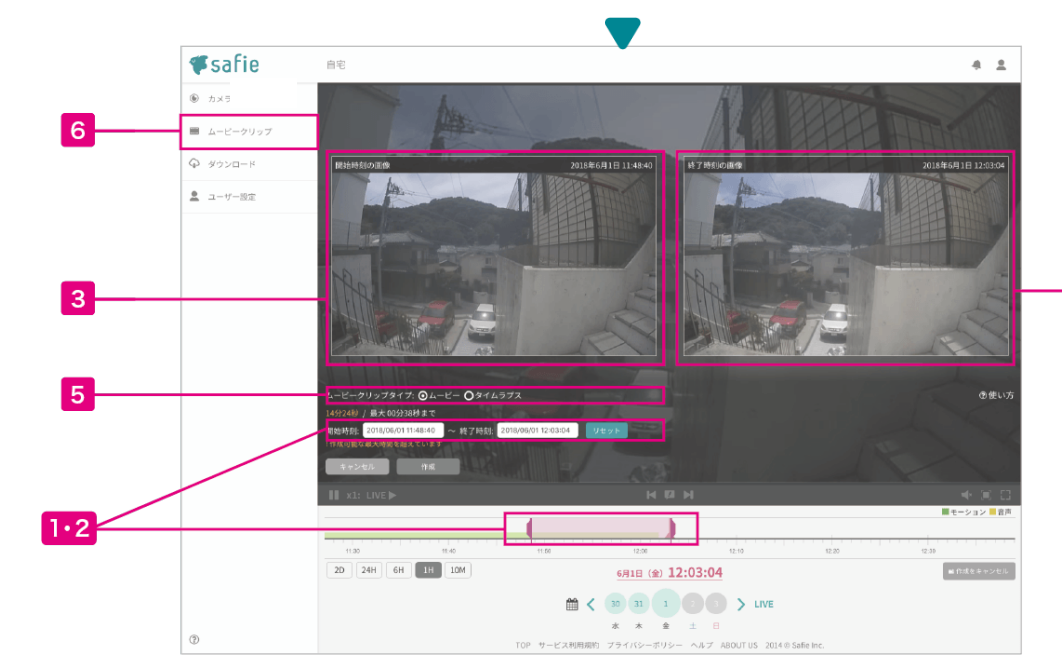

#### ❷開始時刻と終了時刻を選択し、ムービークリップを作成

4

ムービークリップ 作成方法(保存用動画)

### ムービークリップとは

【ムービークリップとは】

録画した映像から残しておきたい時間を指定して映像を切り取り、Safieのクラウド上のストレージに残しておく機能です。

作成したデータはSafieのクラウド上に残しておくことも可能ですし、ダウンロードしてローカルに保存することも可能です。

・ムービークリップー覧ページに保存できる容量はカメラの台数×120分です。 カメラの台数×120分の時間内であれば、1台のカメラでも120分以上のムー ビークリップの作成が可能です

・データはmp4形式の動画です。

・残り容量が10秒以下になると、新規ムービークリップ作成ができません。不 要なデータを削除して、再度作成してください。

【対応デバイス】

WEBアプリ・iOS・android

#### 1.「ムービークリップ」ボタンを押します。

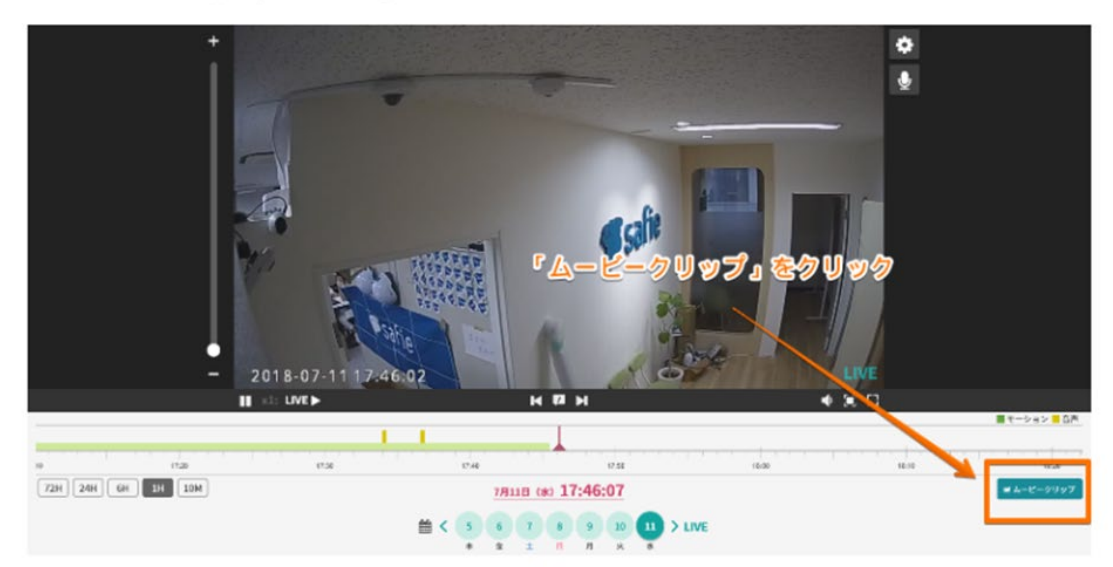

#### ②タイムラインに紫色のアンカーが現れます。

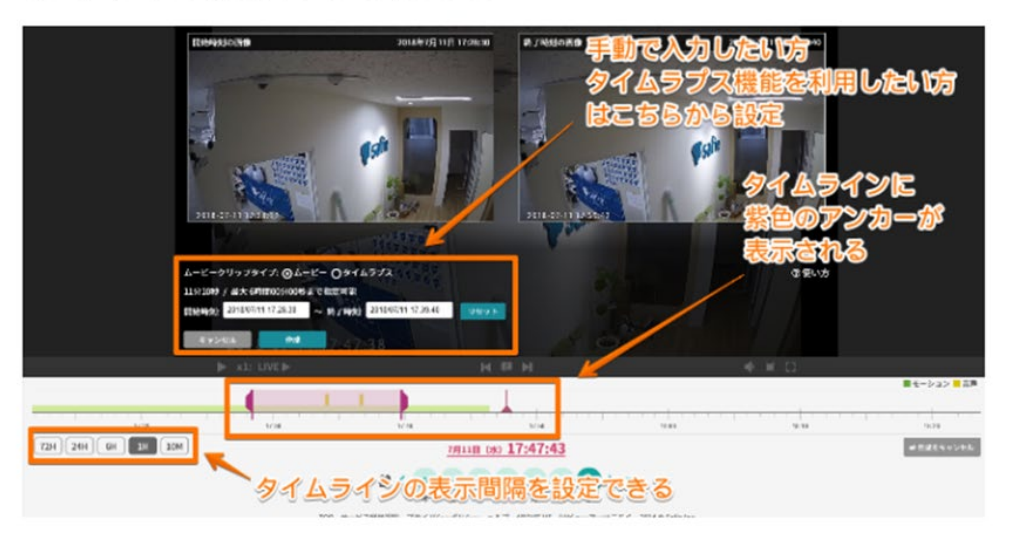

# ムービークリップ 作成方法(保存用動画)

#### ③アンカーを移動し、クリップしたい期間を選択してください。

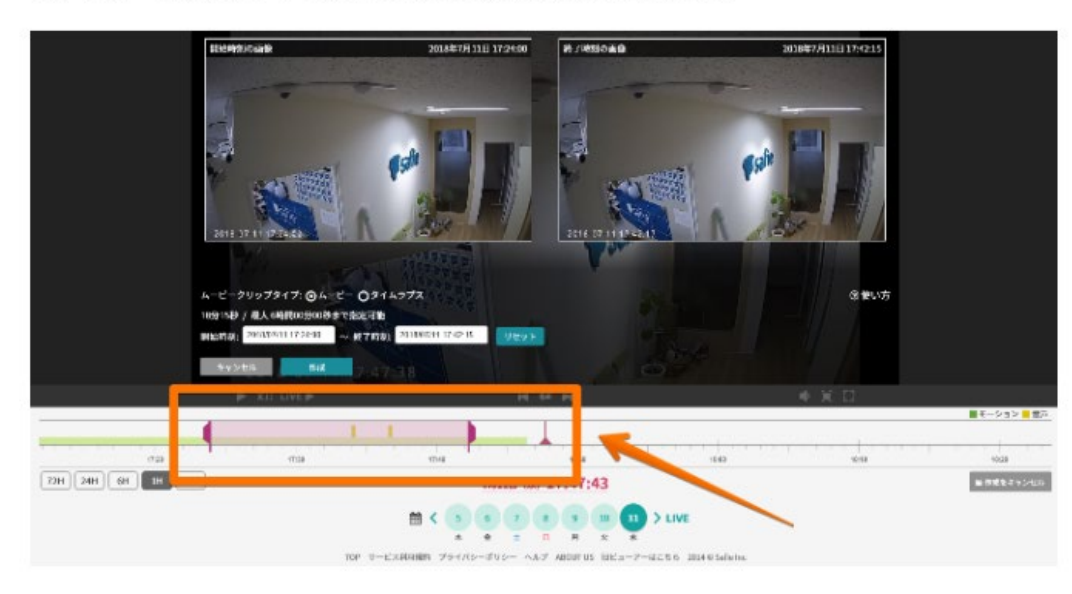

④「作成する」ボタンを押すとクリップデータが作成されます。

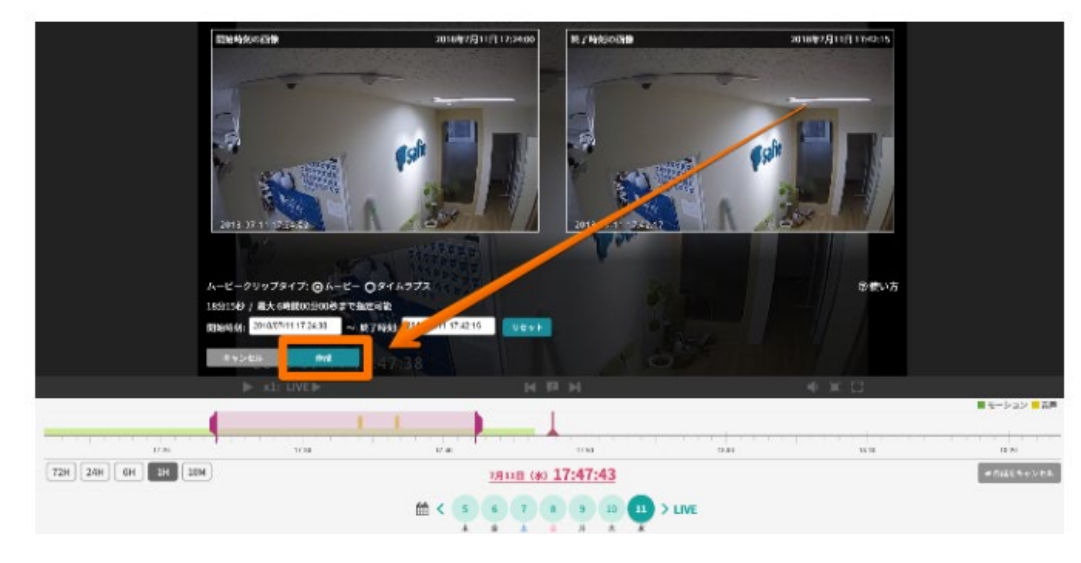

⑤データ名を入力し、保存してください。

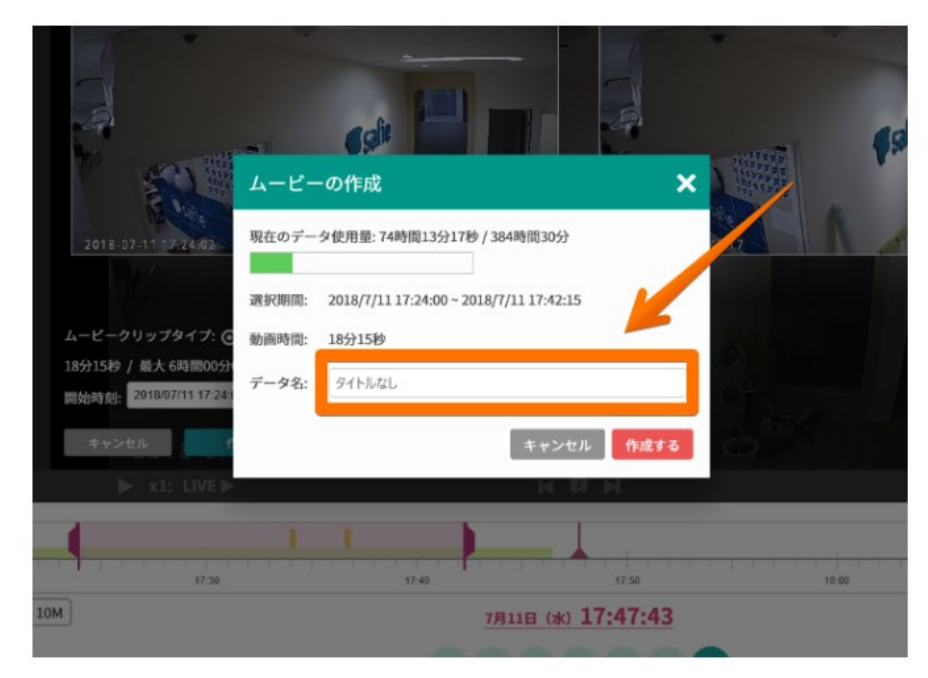

データは「ムービークリップ」という別ページで確認することができます。

※期間の長いデータは作成するのに時間がかかりますのでご了承ください。アプリからログアウトしたり、画面を閉 じても作成は続きます。

### タイムラプス(早送り動画)の作成方法(パソコン)

【使い方】

#### ▼WEBビューア

1. 「ムービークリップ」ボタンを押します。

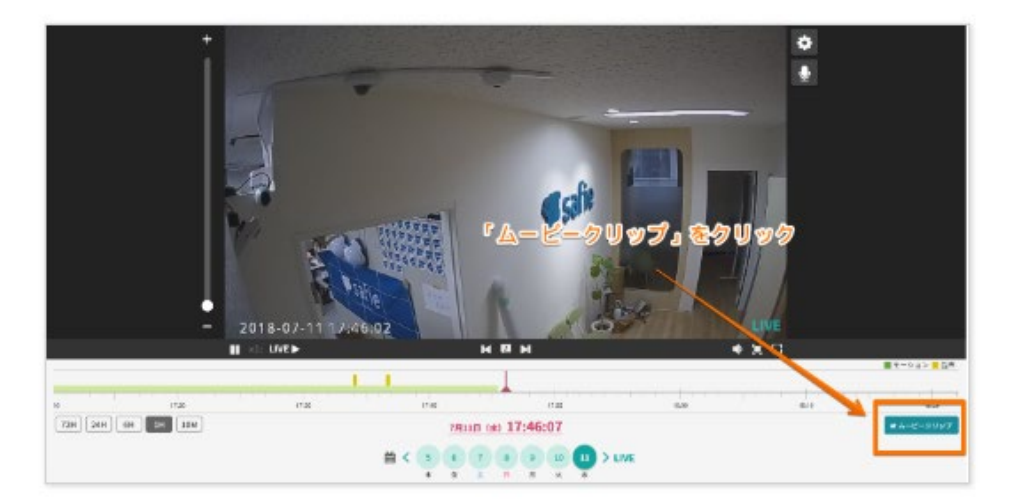

#### 2.「タイムラプス」を選択します。

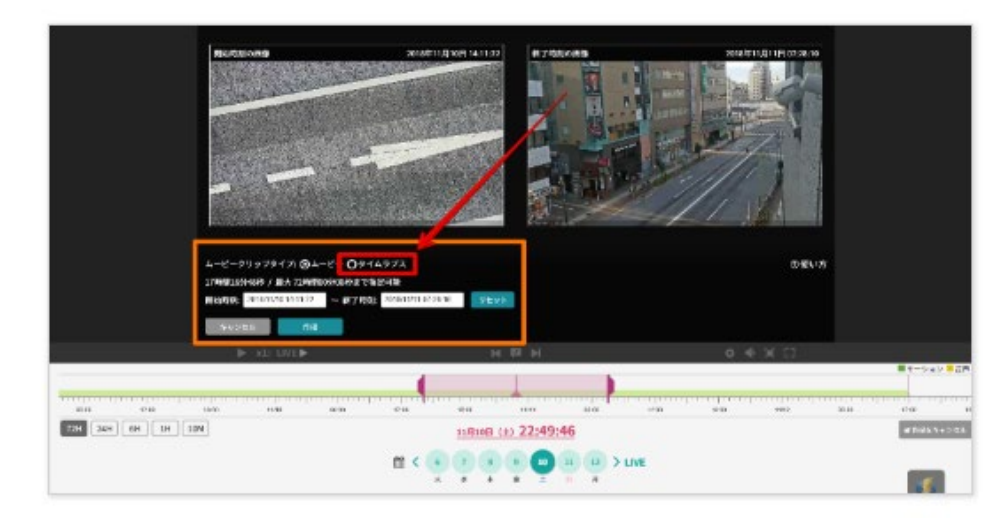

3.「開始時間・終了時間」をそれぞれクリックしムービークリップの範囲を選択しま す。

下図、赤丸から日付を、長方形の中から時間を選択してください。

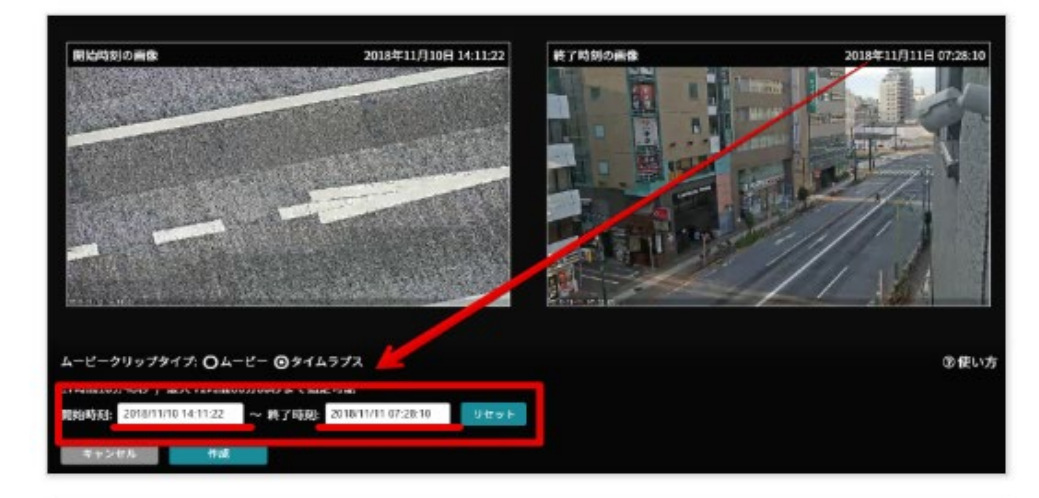

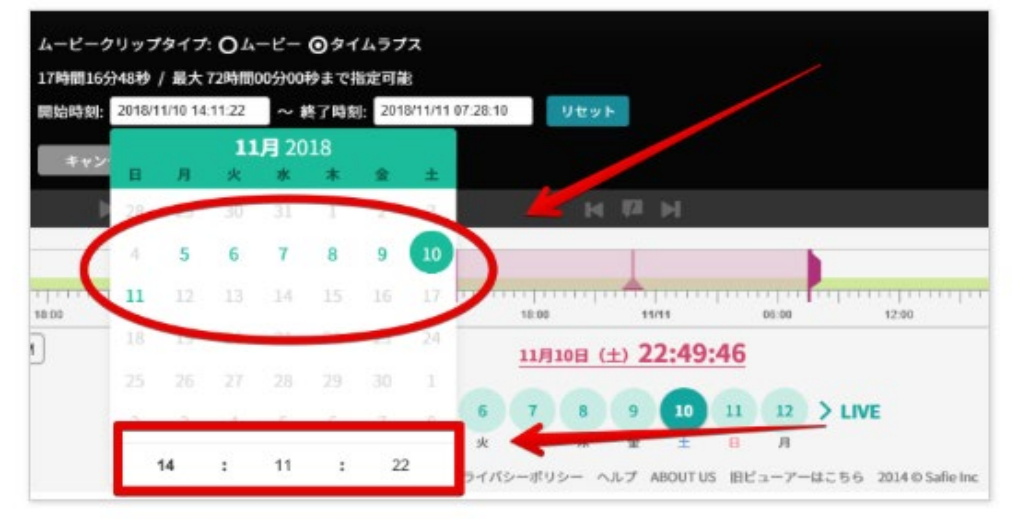

# タイムラプス(早送り動画)の作成方法(パソコン)

#### 4.「作成」ボタンを押します。

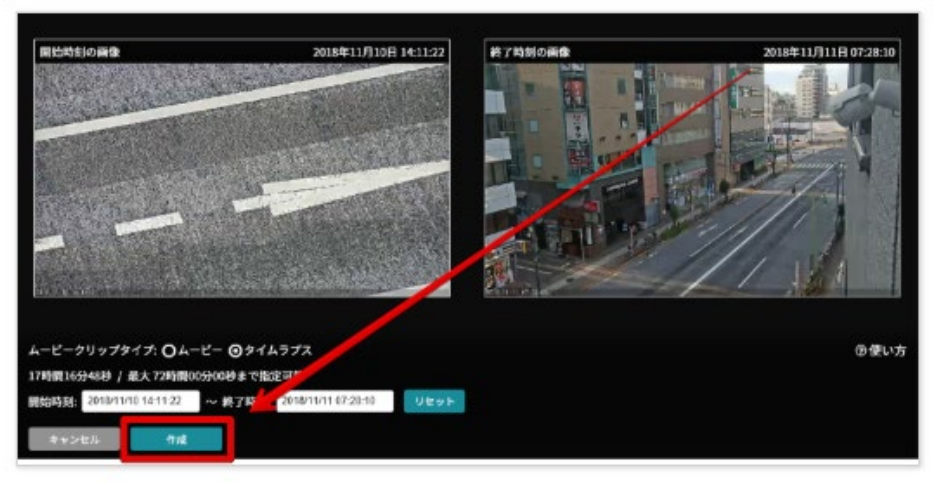

#### 5.左端のポイントをドラッグで移動し倍率を決定してください。

| タイムラプスの作成                                                                                   | ×    |
|---------------------------------------------------------------------------------------------|------|
| 現在のデータ使用量: 113時間51分18秒 / 424時間30分                                                           |      |
| 選択期間: 2018/11/10 14:11:22 ~ 2018/11/11 07 28:10<br>動画時間: 17時間16分48秒→8時間38分21 9<br>再生速度: 2 倍 |      |
| <br>10秒未満またはデータ容量を超える倍率は選択できません                                                             |      |
| データ名: タイトルなし                                                                                |      |
| キャンセル                                                                                       | 作成する |

#### 6.最後に「データ名」を入力し、「作成する」ボタンを押します。

| タイムラ  | ラプスの作成                                    | × |
|-------|-------------------------------------------|---|
| 現在のデー | 夕使用量:113時間51分18秒 / 424時間30分               |   |
| 選択期間: | 2018/11/10 14:11:22 ~ 2018/11/11 07:28:10 |   |
| 動画時間: | 17時間16分48秒→8時間38分24秒                      |   |
| 再生速度: | 2 倍                                       |   |
|       | たはデータ容量を超える倍率は選択できません                     |   |
| データ名: | test                                      | ] |

7.作成まで時間がかかりますのでご注意ください。

作成したものは左側メニュー「ムービークリップ」から参照いただくことが可能で す。

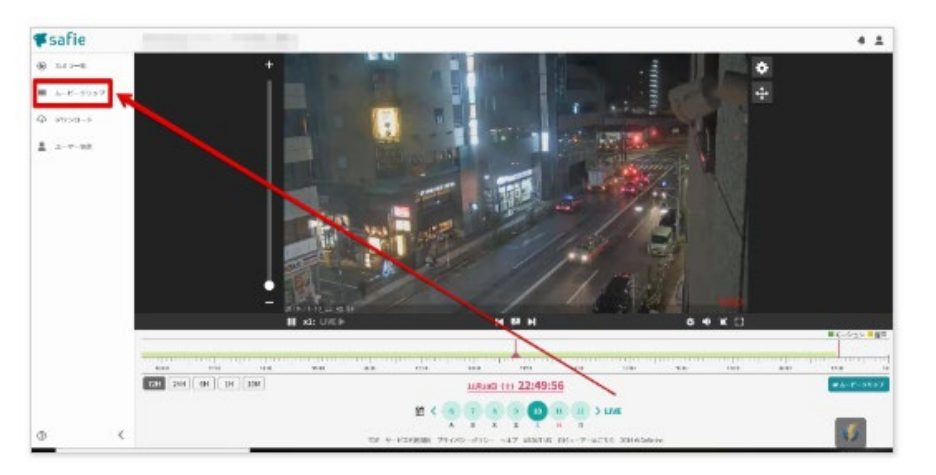

ムービークリップ(保存用動画)作成方法(スマホ)

# ▼スマホアプリ

※iPhoneアプリから作成できるのは、静止画・10秒・30秒・1分・3分・5分・10分・30分です。

①中心のピンクのバーをムービークリップの開始時間に合わせ、下部の「キャプチャ」をタッチします。

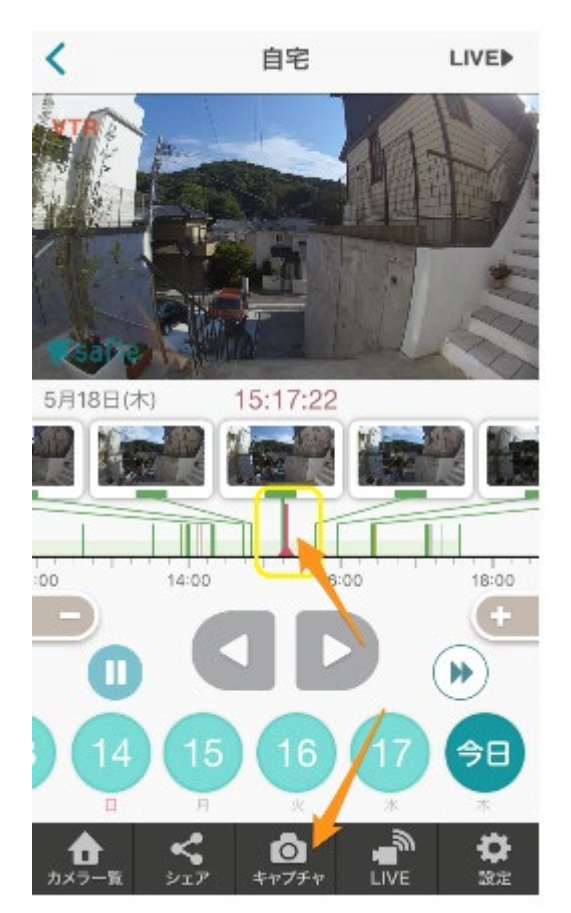

②作成したい長さを選び、作成を タッチします。

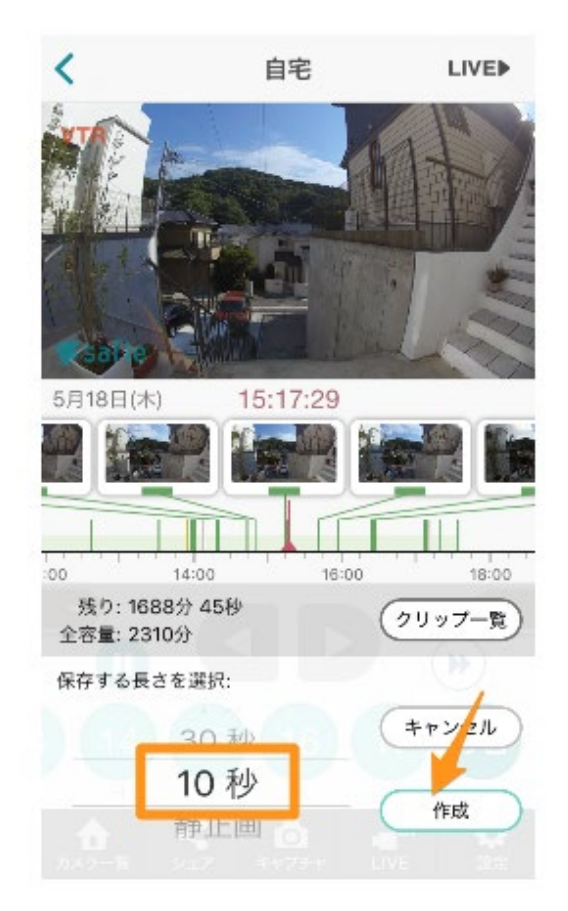

③データ作成を開始しました。ムービー が完成したら、クリップ一覧から映像が 見られます。

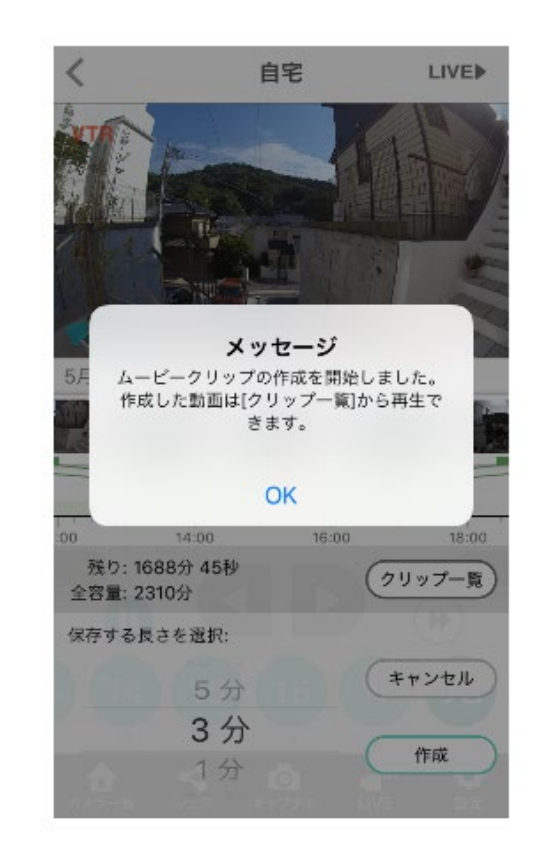

※期間の長いデータは作成するのに時間がかかりますのでご了承ください。アプリからログアウトしたり、画面を閉じても作成は続きます。

ムービークリップ(保存用動画)ダウンロード)

※ムービークリップを選択ダウンロード

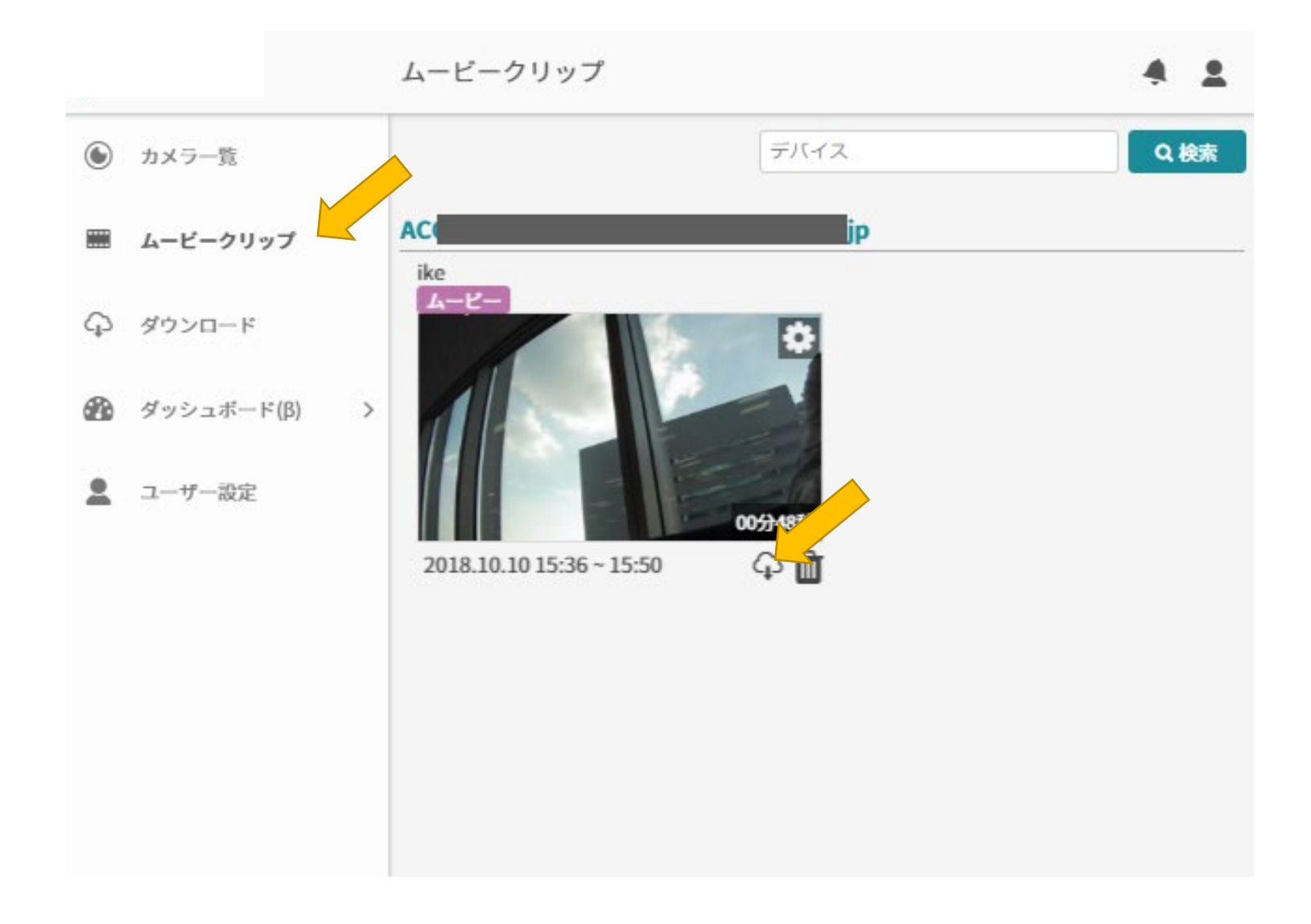

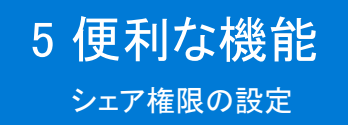

### シェア(カメラのシェア)とは

他のユーザー(店長様、地域マネージャー)に(1台あたり15人まで)自分のカメラの映像をシェア(見せる)ことができます。あなたがシェアした後に、相手がSafieにログインするとカメラ 映像が表示された状態になります。シェアはいつでも解除することが可能です。解除されると、他のユーザーは映像を見ることができなくなります。

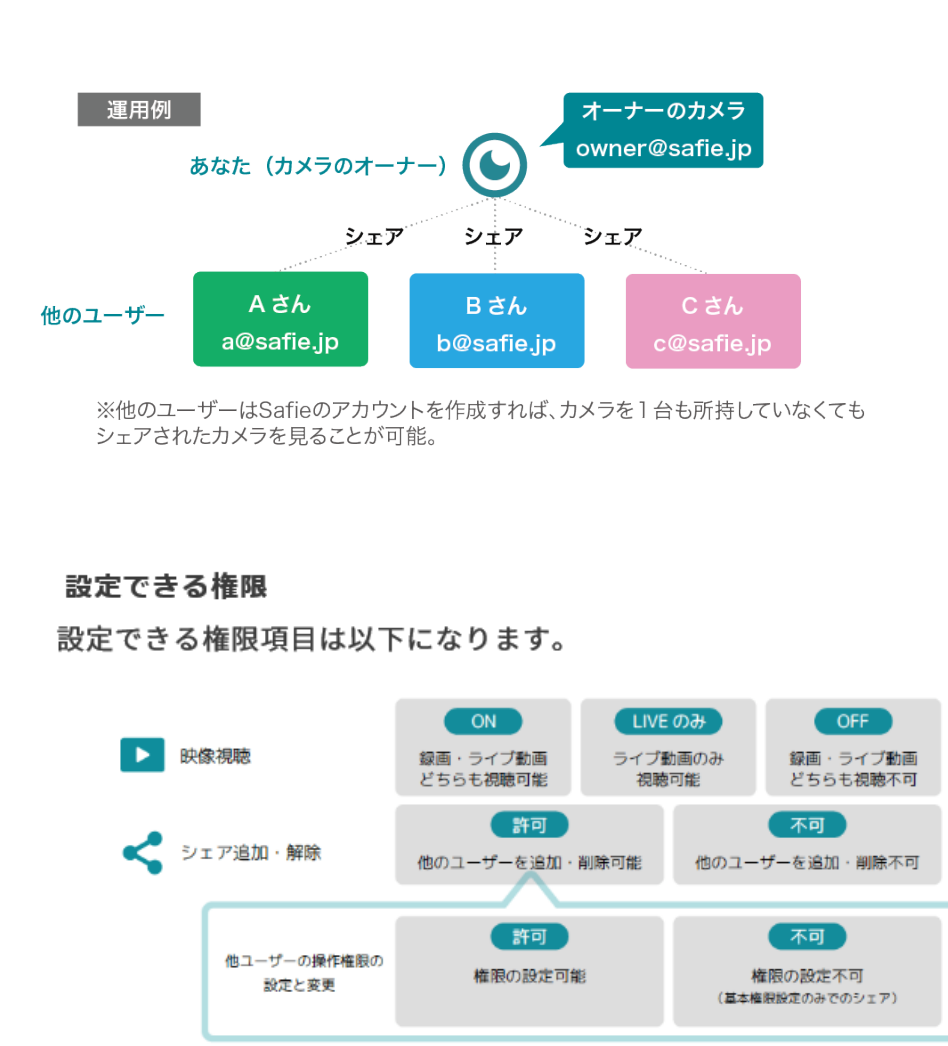

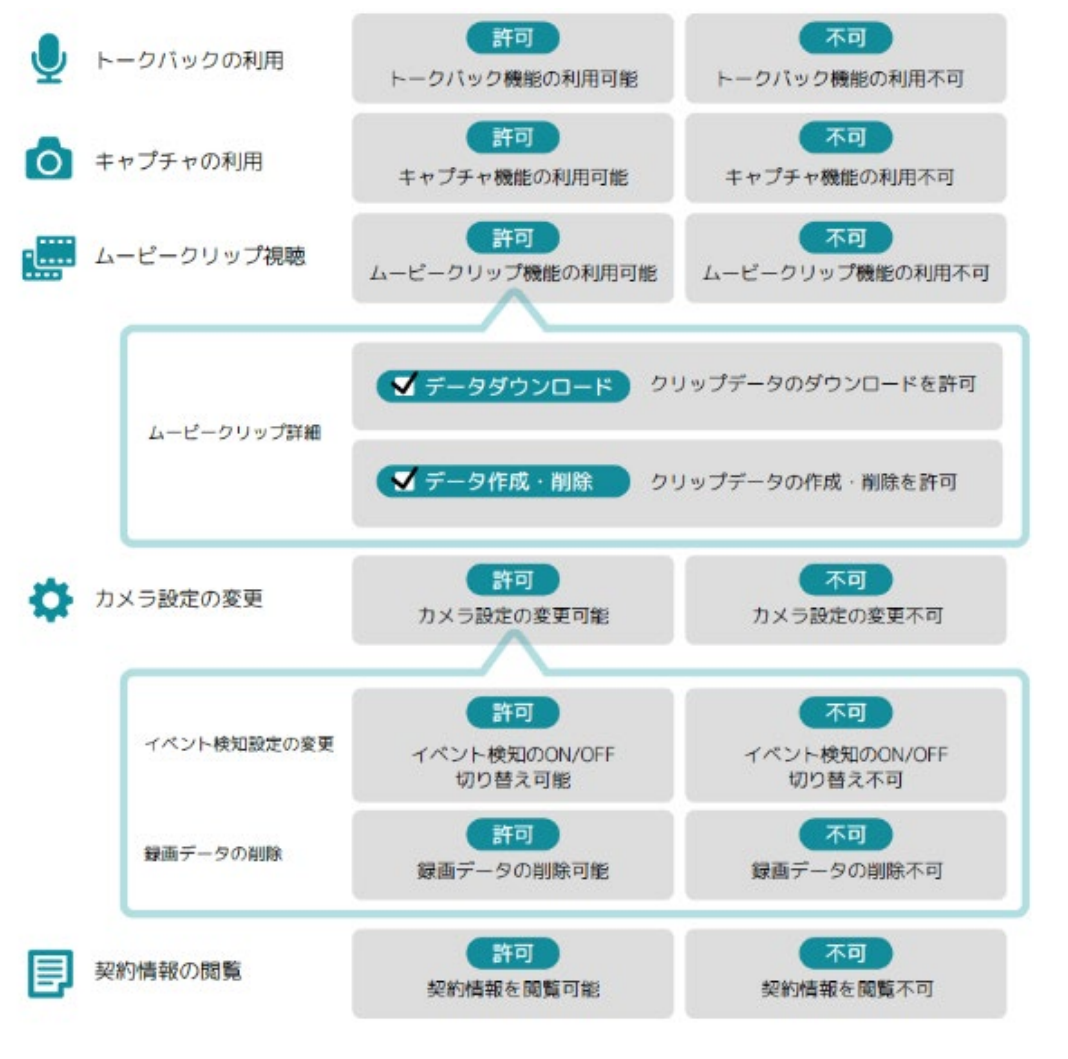

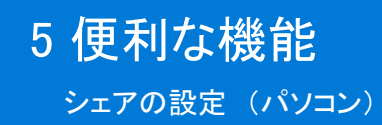

使い方 ▼WEBビューア ①設定ボタンをクリック

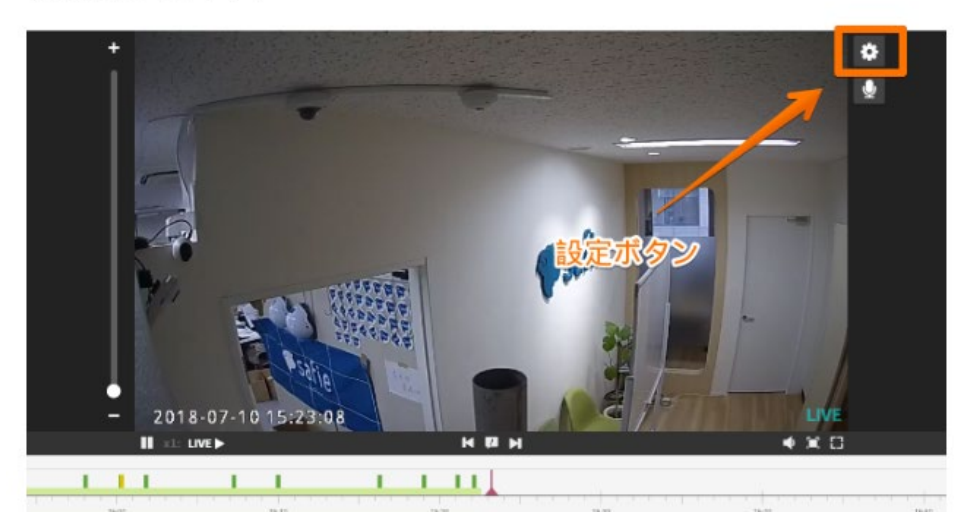

#### ②「シェア」をクリック

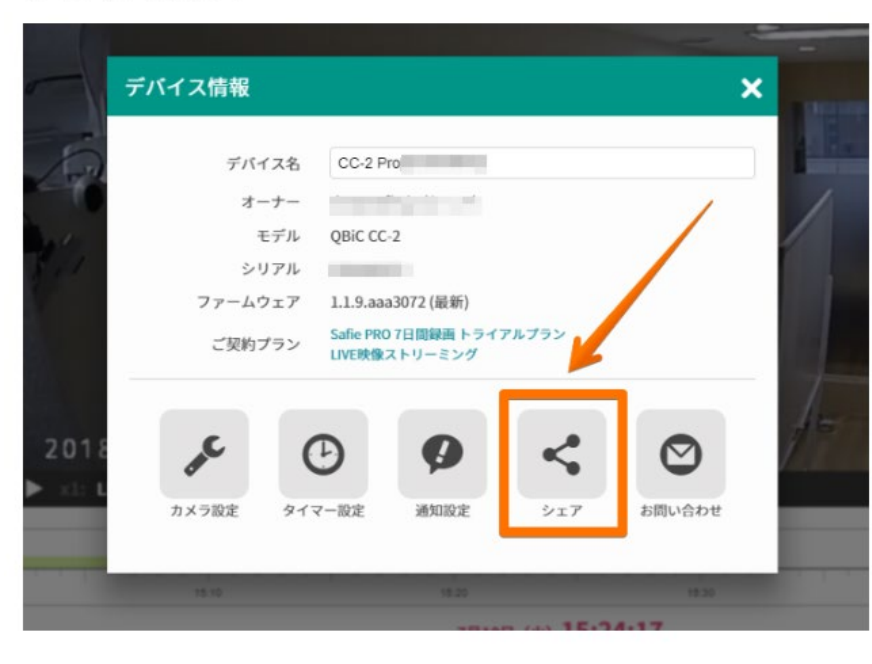

#### ③「シェアユーザーを追加」をクリック

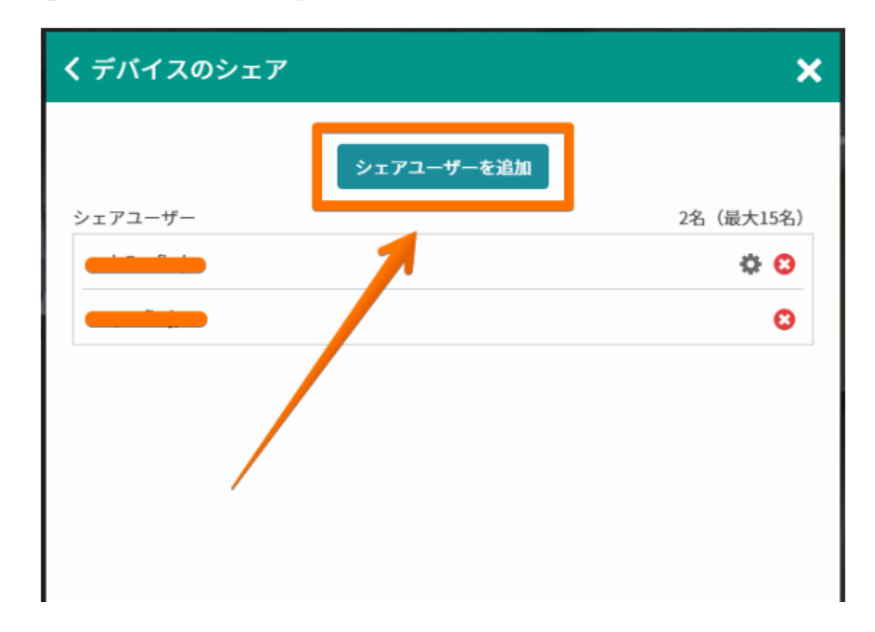

▼スマホアプリ 1、シェアボタンをクリックします。

#### ④シェアするメールアドレスの入力&権限の設定

| シェアテバイス: CC-2 Pro[                                                | メールアドレス |
|-------------------------------------------------------------------|---------|
| x-1.7562                                                          | を入力     |
| メールアドレス (確認)                                                      |         |
| メ <del>ッセージ(招待メールに記載されます)</del><br>セーフィーにログインし、ジェアをされたカメラをご確認ください |         |
| 春照設定 デフォルト設定                                                      | アカウントの  |
| ▶ 映像視聴 ② ○ ライブ + 録画 ○ ライブのみ ○不可                                   | 権限念的定   |
| < シェアの追加・解除 📀                                                     |         |
| 🎍 トークバックの利用 🚱                                                     | Gub.    |
| よービークリップ視聴?                                                       |         |
| <i>∓−99</i> 90>0−F <b>0</b>                                       |         |
| データ作成・削除 👔                                                        | 2       |
| 🌣 デバイス設定の変更 🕢                                                     | 6 /     |
| 契約結婚の問題                                                           |         |

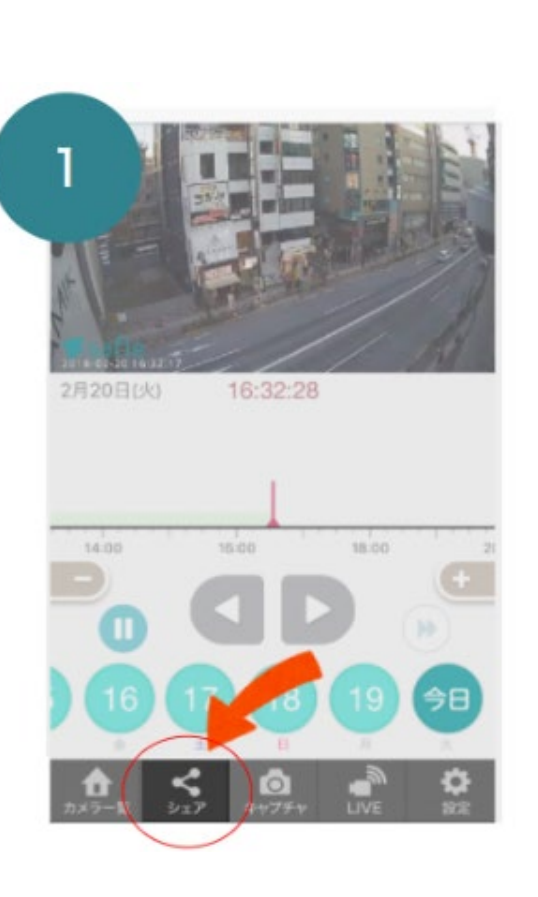

2、新しくシェアする人を追加する場合 は「シェアする人を追加」を、既に追加 されたユーザの権限設定を変更する場合 は、ユーザのアドレス右側に表示される 「>」をクリックします。

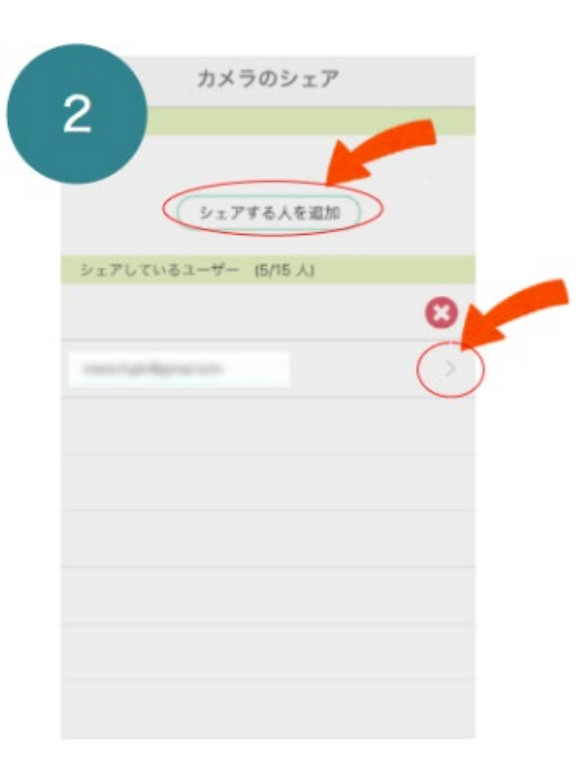

⑤最後に「シェアする」をクリックすると、入力したメールアドレスに向けて招待のメールが届く

シェアされたアドレスのメールとシェア設定方法

### シェアされた際には

シェアされたアドレス宛てに、下記件名のメールが届きます。 メールが届いていない時は迷惑メールフォルダやゴミ箱をご確認 ください。確認しても見当たらない時は「招待する人」に再操作 をお願いして下さい。弊社アカウントを未作成の場合は赤枠内の リンクより、登録をしてください。

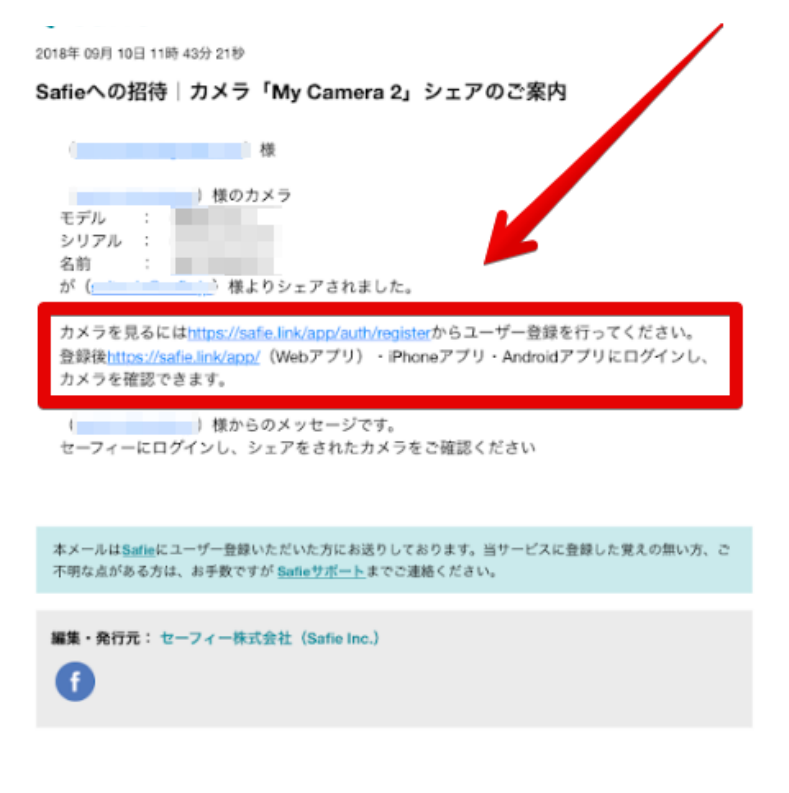

その後セーフィの<u>Webビューアー</u>、もしくはアプリに登録ア ドレスでログインをしていただくことでシェアされた映像 の確認を行うことができます。 シェア設定例① 映像閲覧と録画映像検索・ダウンロードのみが可能 (作成と削除は同一の権限)

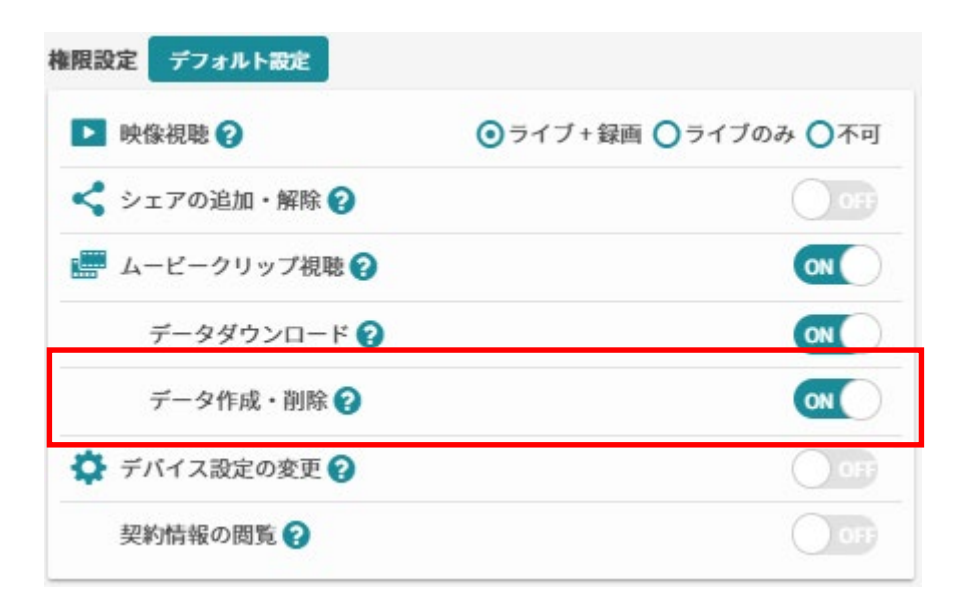

シェア設定例②

映像閲覧と録画映像検索のみが可能

| ▶ 映像視聴 ?       | ●ライブ+録画 ●ライブのみ ●不可 |
|----------------|--------------------|
| 쑥 シェアの追加・解除 🝞  | OFF                |
| 🃟 ムービークリップ視聴 🝞 | OFF                |
| 🗘 デバイス設定の変更 ?  | OFF                |
| 契約情報の閲覧        | OFF                |

# 5 便利な機能 <sup>通知設定</sup>

# 通知設定とは

検知(音声・モーション)また、ネットワークから切断・接続した際にメールや PUSH通知でお知らせする機能です。通知を受け取る時間を設定することも可 能です。

### 設定方法

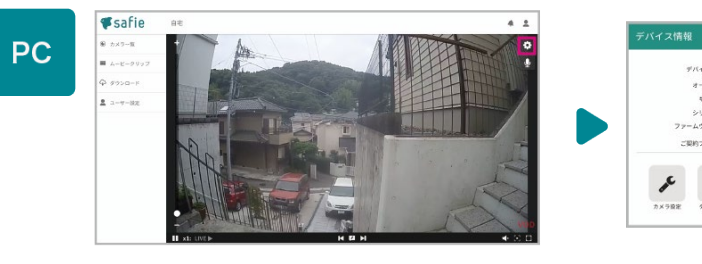

●映像右上の 🖨 とクリック

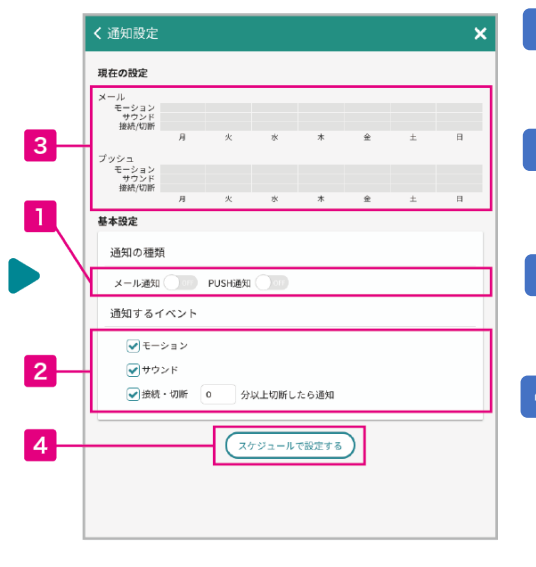

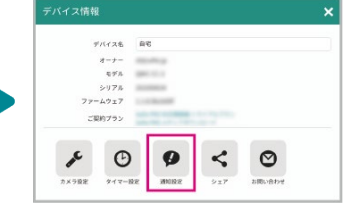

②通知設定をクリック

### 1 通知の種類を選択

メール通知・アプリのPUSH通知から 受信したい通知の種類を選択してください。

# 2 通知するイベントを選択

受信したい検知イベントを選択してください。 接続・切断通知は、切断時間を指定できます。

### 3 現在の設定を表示

通知の種類・イベントを設定すると 設定の状態が反映されます。

# 4 スケジュールで設定する

通知を時間単位で設定したい場合はこちらを クリックしてください。

# 通知設定とは

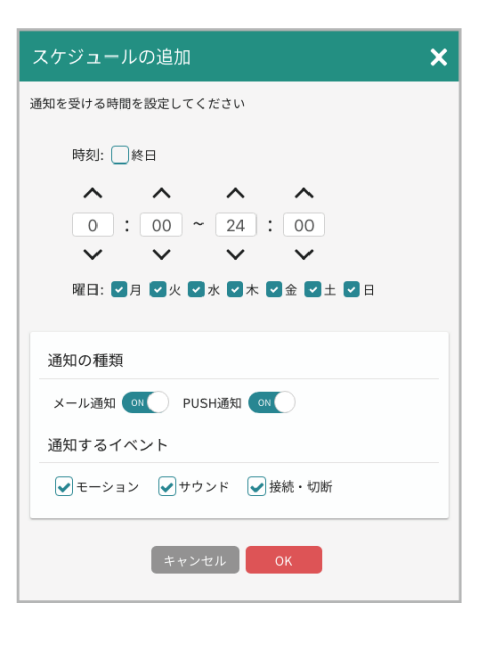

4 をクリックすると、スケジュール設定ダイ アログが開きます。曜日と時間を設定でき ます。(深夜をまたぐ設定の場合は、2つの スケジュールを追加してください。例 PM23:00~AM2:00の場合は、23:00~24:00 と00:00~2:00)

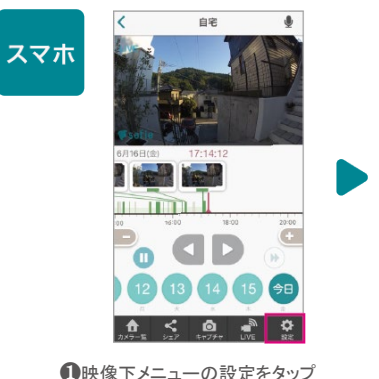

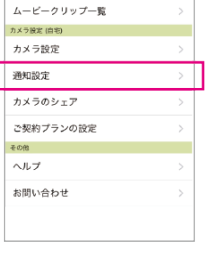

設定

カメラを追加・Wi-Fi 設定変更

<

ユーザー設定

アカウント

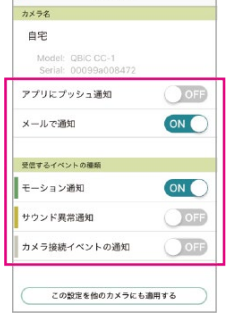

通知設定

<

②通知設定をタップ
 ③通知内容
 ※スケジュ・

#### ③通知内容、方法をチェック ※スケジュール設定はスマホからは 設定できません。

クロップズーム・タイマー設定・その他

# 撮影範囲のクロップ(固定ズーム)

必要な部分だけをズーム固定で録画する機能です。通常のデジタルズームで 拡大するよりも、鮮明な画質で視聴できます。

#### 設定方法

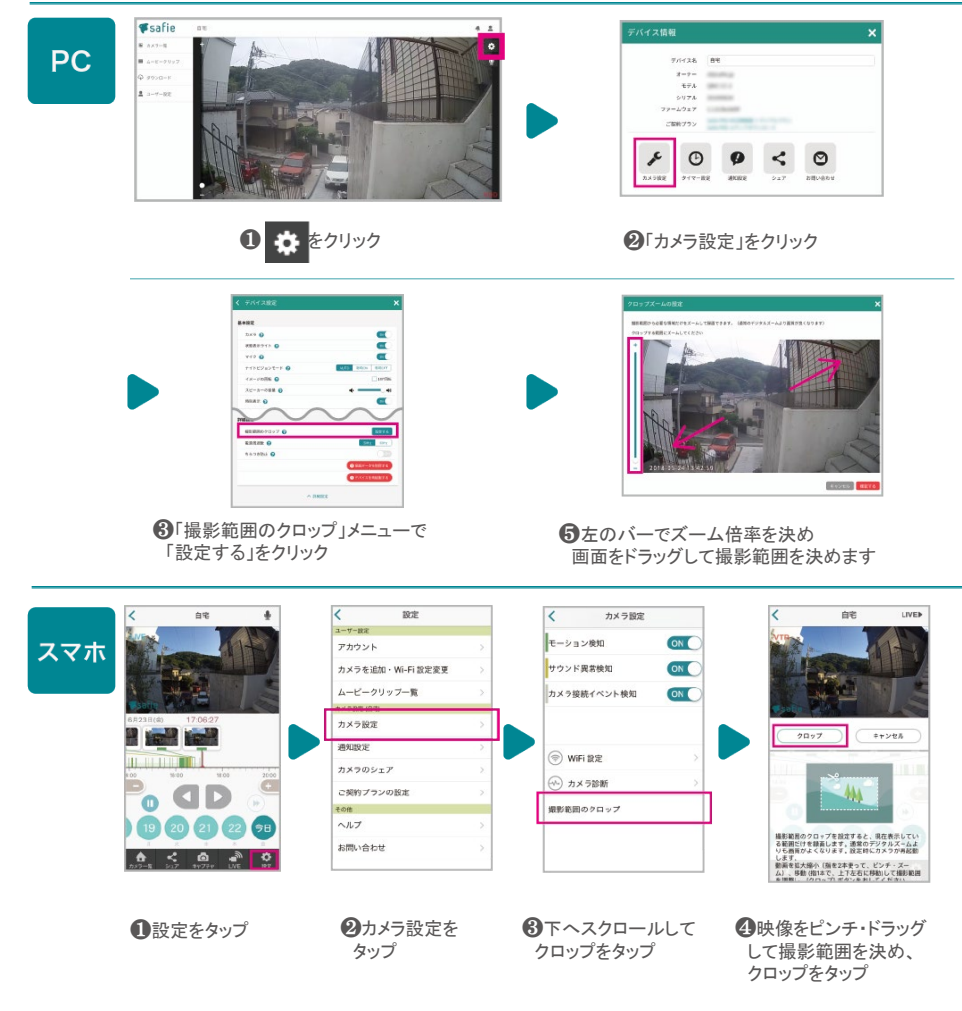

### タイマー設定

ライブ映像・録画する時間をタイマーで設定できます。 深夜をまたぐ時間設定をする場合は、24時で一度区切って2つ設定してください。 ※現在はPCからのみ設定可能です。

#### 設定方法

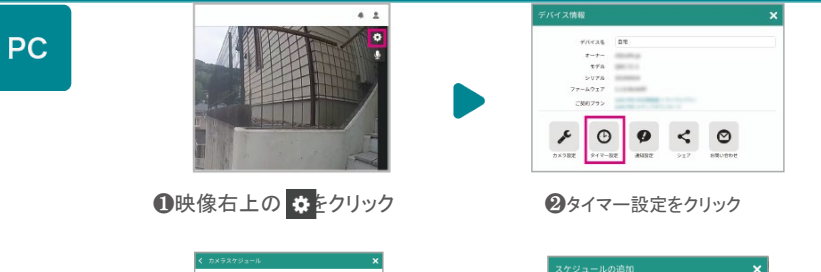

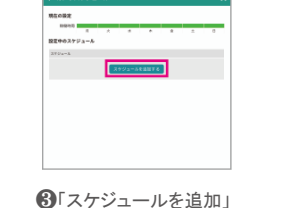

通知を受ける時間を設定してください

# その他の設定

#### その他カメラ設定からは、様々な設定が可能です。

をクリック

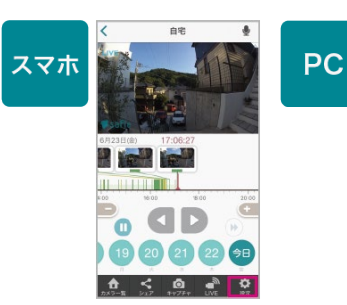

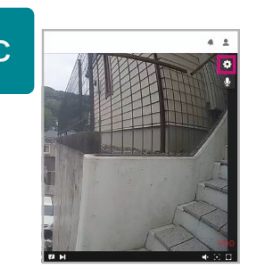

#### 変更可能な項目

カメラ名の変更

- カメラの電源ON/OFF
- カメラの状態表示のLEDのON/OFF
- マイクON/OFF(マイクつきモデルのみ)
- ナイトビジョンのON/OFF/AUTO
- 映像の180度回転

スピーカーの音量調整 (スピーカーつきモデルのみ)

イベント検知のON/OFF

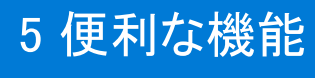

マルチビューアー

複数のカメラを1fps(1秒更新)で一括表示できるマルチビューアー機能をご利用いただけます。 ※PROプランのカメラを1台以上所有・もしくはシェアされているアカウントのみご利用いただける機能です。 ※リリース時点ではInternet Explorer11は非対応です。現在対応を進めております。(2018年7月現在)

### パソコンでマルチビューアー機能をご利用になる場合

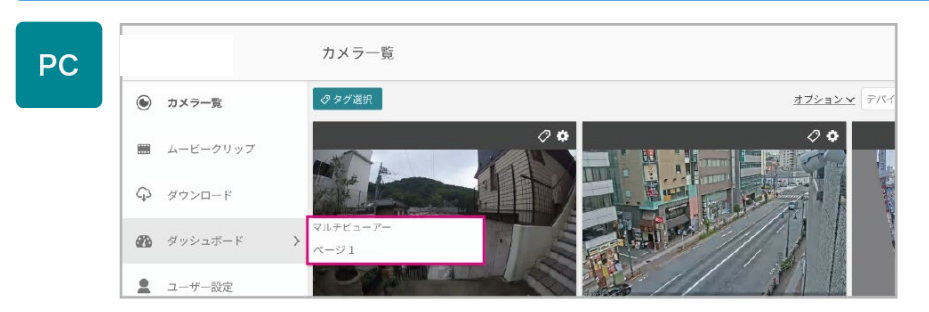

 ●メニュー「ダッシュボード」にカーソルを乗せ、右側のメニュー を表示させます。「マルチビューアーページ1」をクリック。
 (初回時は、1つのマルチビューアーがメニューに表示されています。)

1秒で映像が更新されます。

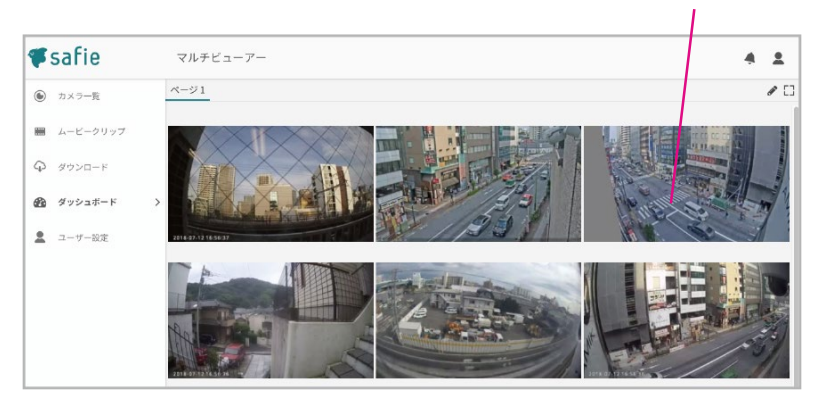

❷マルチビューアー画面では、すべてのカメラの映像が1fps(1秒更新) で視聴できます。

### 詳細な設定

#### ●カメラの並び替え

カメラの並び順は、カメラー覧画面の順番と連動しています。並び順を変更したい場合は、カメラー覧画面に移動 し、カメラをドラッグして順番を変更してください。

#### ●表示数・レイアウトの変更

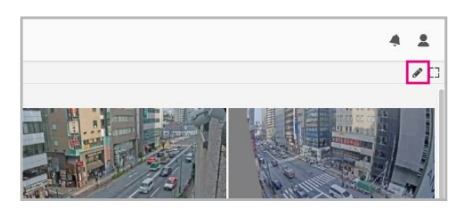

●マルチビューアー画面右上の クリックすると編集モードになります。

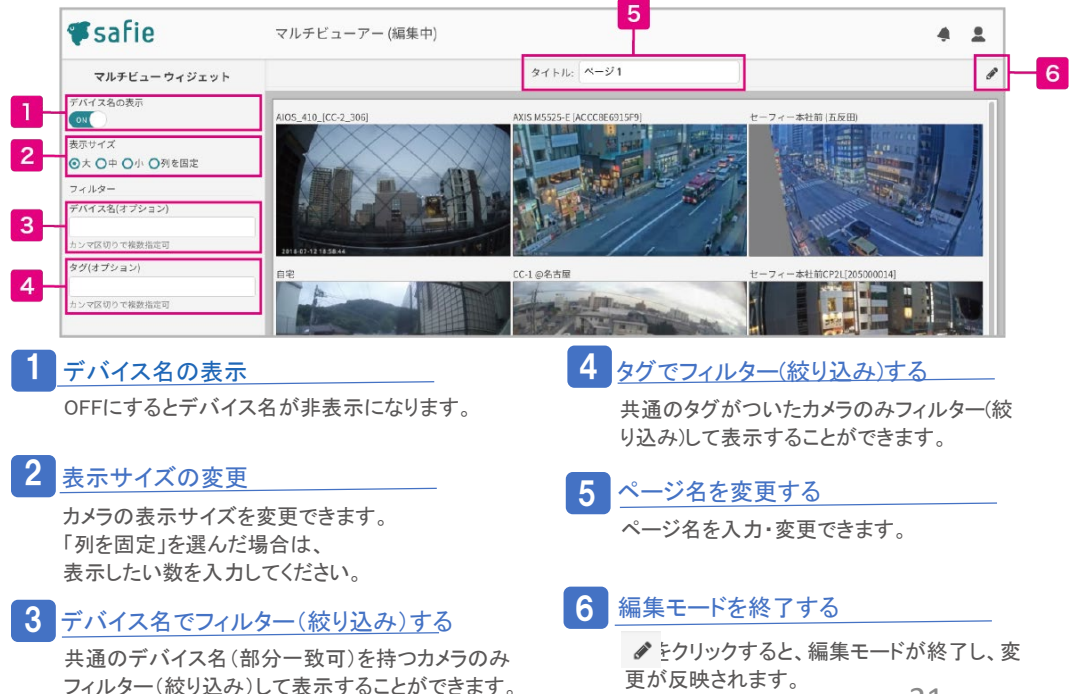

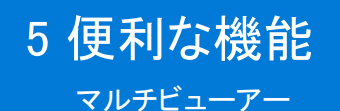

### 詳細な設定

#### 複数のマルチビューアーページを作成・視聴する場合 ※現在はパソコンからのみ、作成・視聴が可能です。(2018年7月現在)

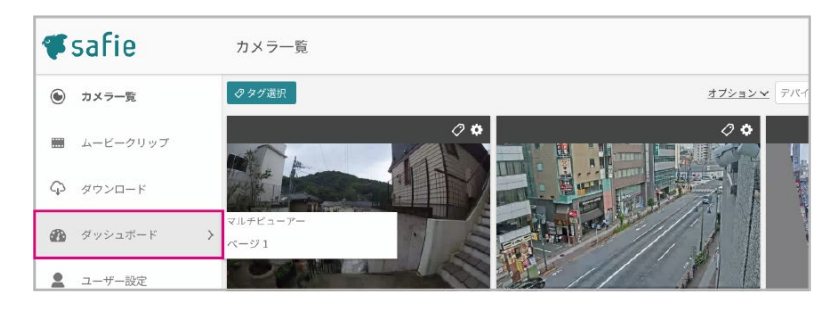

●メニュー「ダッシュボード」をクリック

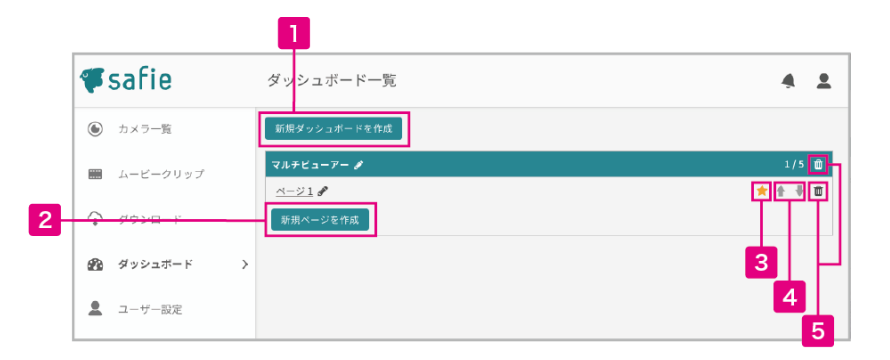

4

#### 新規ダッシュボードを作成

マルチビューアーの各ページは「ダッシュボード」 というグループでまとめることができます。ダッシュ ボードは最大10個まで作成可能です。

#### ↑↓でページの順番を入れ替えることが できます。

6 ダッシュボード・ページの削除

2 新規ページを作成

削除ができます。

ページの並び替え

ダッシュボード内にページを追加します。 各ダッシュボードに最大5Pまで作成可能です。

### 3 お気に入りに追加する

★マークをクリックすると、左側のメニューのダッシュ ボード以下にそのページの ショートカットリンクが作成されます。

### iOS・Androidで視聴する場合

#### 設定方法

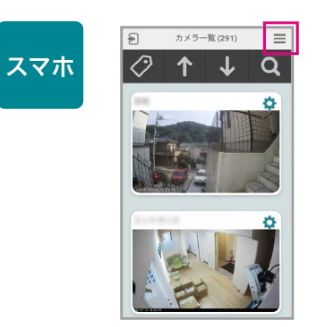

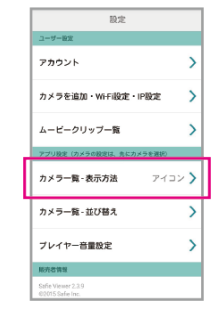

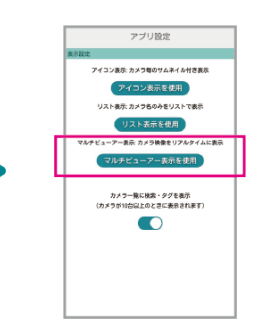

①カメラー覧右上の メニューアイコンをタッ プ

❷カメラ一覧 - 表示方 法をタップ

③マルチビューアー表示を使用をタップ

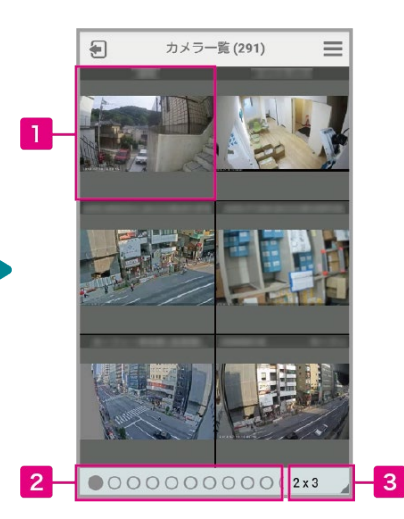

1 <u>ビューアー画面へ</u>

タップするとそのカメラの個別ビューアー画面 へ移動します。

2 ページの切り替え タップするとページ送りができます。

### 3 表示数を変更する

1画面に表示するカメラの数を設定できます。

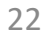

### データー括ダウンロード

### データー括ダウンロードとは

- 1時間以上の録画データをzip形式でダウンロードできる機能です。
- ・カメラ1台あたり月72時間までのデータをダウンロード可能です。(それ以上はオプションです。 お問い合わせください。)
- ・形式は1時間ごとのmp4です。
- ・動画1日分のデータ量は約5GBです。
- 使い方

①メニューから「データー括DL」をクリックしてください。

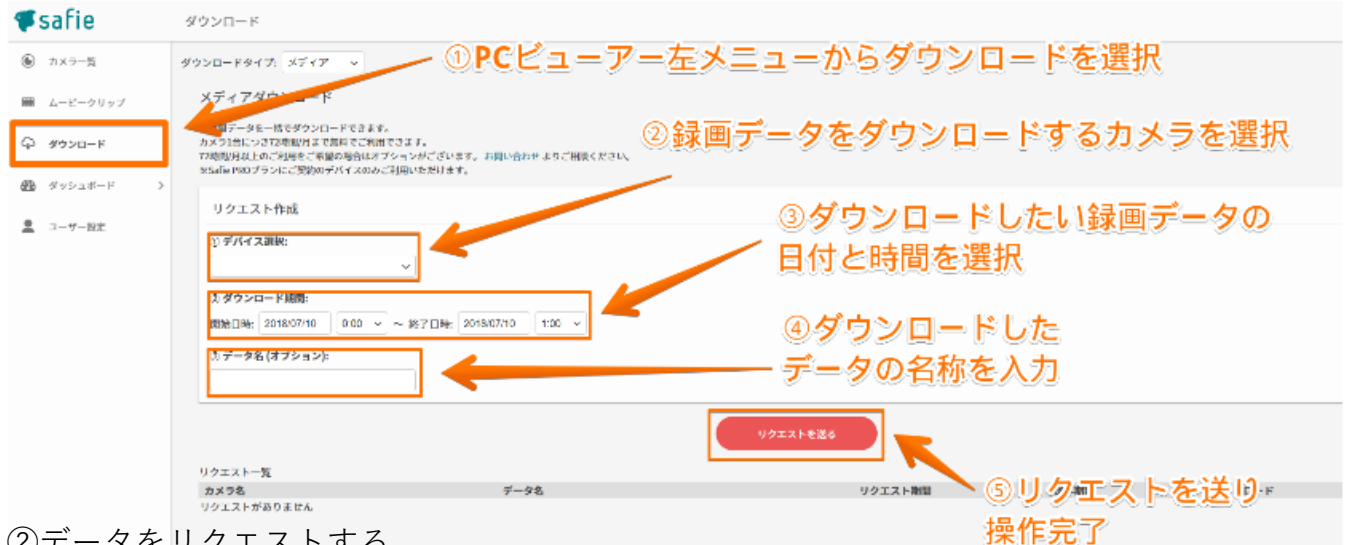

②データをリクエストする

録画データを取り出すカメラ・録画データの開始日時・終了日時を選択し、リクエスト確定ボタンを押してください。

- データの作成には数時間かかる場合がございます。データ作成が完了したら、メールでお知らせいたします。
- ③データをダウンロードする
  - 「リクエストー覧」から、作成完了したデータのダウンロードや、作成中のデータリストが表示されます。
  - データ作成が完了したメールが届きましたら、こちらのリストからダウンロードしてください。
  - (メールからダウンロードすることも可能です。)
- もしもデータ作成に失敗した場合はリトライボタンを押すことでデータを再作成できます。
- ※1日分の録画データを1つのzipファイルとしてダウンロードできます。
- 例:2日分のデータをリクエストした場合、ダウンロードリンクに2つのzipファイルが作成されます。

### 様々なウィジェットを組み合わせて独自の画面を作ることができます。

※リリース時点ではInternet Explorer11は非対応です。現在対応を進めております。(2018年7月現在)

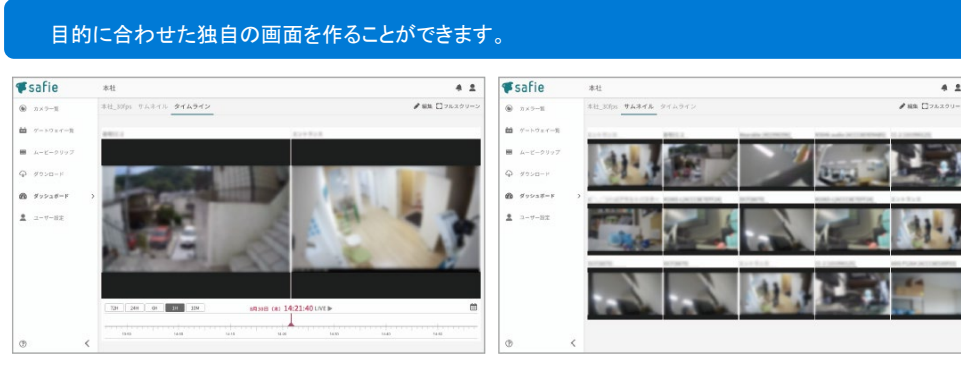

例 / よく閲覧するカメラを2つ並べて タイムラインで同時に遡って確認できる画面

例 / ストリーミング(30fps)を複数並べて 一括でカメラを確認できる画面

4.2

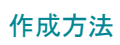

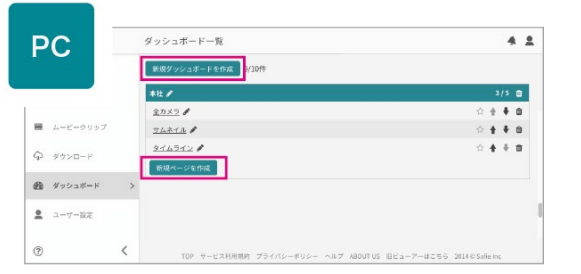

●「新規ダッシュボードを作成」もしくは「新規ページを作成」をクリック

| <b>F</b> safie    | ダッシュボード一覧                                   | 4.1                           |
|-------------------|---------------------------------------------|-------------------------------|
|                   | 新規ページの作成                                    | × H382028-F                   |
| <b>曲</b> ゲートウェイーN | 作成方法                                        |                               |
| ■ ムービークリップ        | ○テンプレート ◎マニュアル<br>半数でワイジェットを形置してレイアウトを確認します | 0 ± + 0                       |
| Q #9>0-F          |                                             | 3/5 0                         |
| 🙆 ダッシュボード         | 3                                           | ☆ ± ≠ ■                       |
| 1 3-7-87          |                                             | 0 + + =                       |
|                   |                                             |                               |
|                   | キャンセル                                       | СК                            |
| 0                 | < TOP T-CINEMEN 754/15-475- AB7 ABOUT       | 105 8C3-7-0256 20140 Sale Inc |

❷「マニュアル」を選択し「OK」をクリック

|          | 本社 (編集中 | )   |       |       |  |         | 4 1    |
|----------|---------|-----|-------|-------|--|---------|--------|
| ウィジェット一覧 |         |     | タイトル: | ページ 4 |  | × キャンセル | ル 💾 保ィ |
|          | マアスペクト出 | を固定 |       |       |  |         |        |
| 新規追加     |         |     |       |       |  |         |        |
|          |         |     |       |       |  |         |        |
|          |         |     |       |       |  |         |        |
|          |         |     |       |       |  |         |        |
|          |         |     |       |       |  |         |        |
|          |         |     |       |       |  |         |        |
|          |         |     |       |       |  |         |        |
|          |         |     |       |       |  |         |        |
|          |         |     |       |       |  |         |        |
|          |         |     |       |       |  |         |        |
|          |         |     |       |       |  |         |        |
|          |         |     |       |       |  |         |        |
|          |         |     |       |       |  |         |        |
|          |         |     |       |       |  |         |        |
|          |         |     |       |       |  |         |        |
|          |         |     |       |       |  |         |        |
|          |         |     |       |       |  |         |        |
|          |         |     |       |       |  |         |        |
|          |         |     |       |       |  |         |        |

⑥「新規追加」をクリック

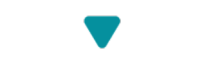

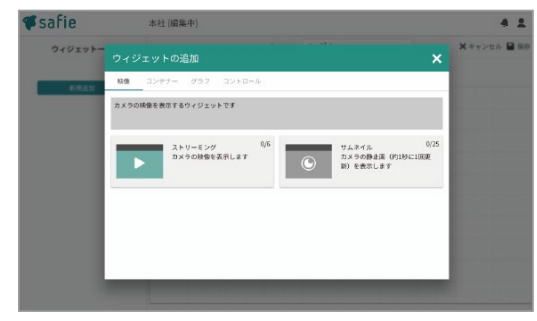

④ウィジェットを選んで配置をし、画面を作成していきます。

ダッシュボードのウィジェット一覧について

設置できるウィジェット一覧です。ウィジェットはそれぞれ自由に画面に配置でき、連携することで より便利な画面を作成することも可能です。

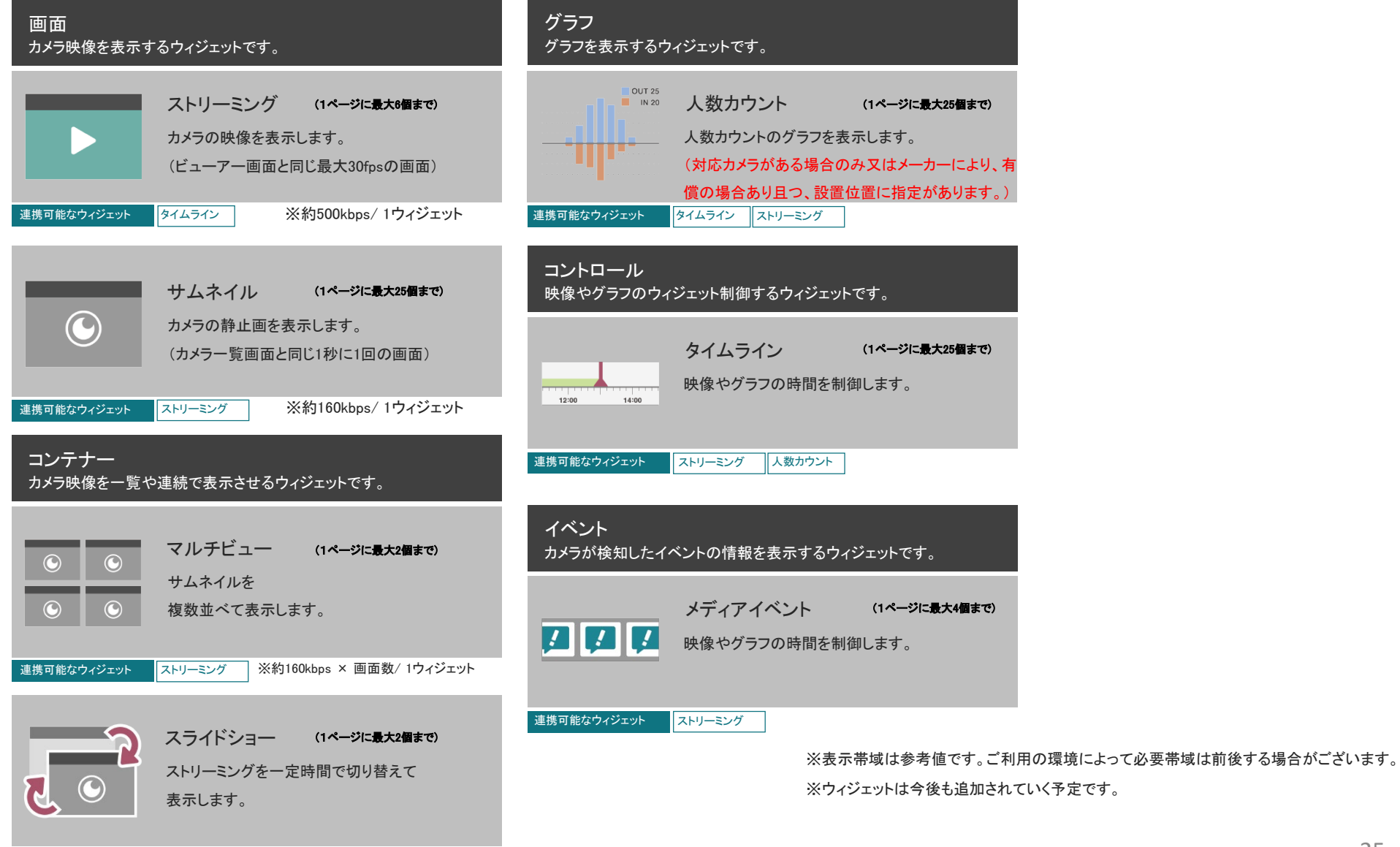

なし

ストリーミングウィジェットの配置方法

ストリーミングウィジェットの配置方法 ウィジェットを配置する基本操作と合わせて ストリーミングウィジェットの配置方法を説明します。

1

### 1 ウィジェット設定画面

配置エリア上で選択しているウィジェットの詳 細設定が表示されます。

### **2** ウィジェット名

ウィジェット名を変更できます。

### 3 デバイス名の表示/非表示

ONにすると、画面上部にデバイス名が表示さ れます。

#### **4** デバイス

表示するカメラを選択します。

### 5 タイム連携(オプション)

タイムラインウィジェットと組み合わせて 利用する際、連携するタイムライン名を選択し ます。(詳細な利用方法はP.19へ)

#### 6 ウィジェット配置エリア

グリッド表示エリアが、ウィジェットを自由に配 置できる範囲になります。

### 7 ウィジェットの移動

画面上をドラッグして移動できます。

#### 8 ウィジェットの拡大・縮小

ウィジェットの角、または辺をドラッグするとウィ ジェットのサイズを変更できます。

### 9 ウィジェットの削除

ゴミ箱のアイコンをクリックすると ウィジェットを削除できます。

# 10 変更の保存・キャンセル

ページの編集が完了したら「保存」をクリックす ると反映されます。

| ストリーミング       | く戻る  |             | タイトル: ページ 4  | × キャンセル | 日 保存 |
|---------------|------|-------------|--------------|---------|------|
| 設定画面          | 100  |             |              |         |      |
| ストリーミング ウィ    | ジェット | ✓ アスペクト比を固定 |              |         |      |
| ウィジェット名       |      |             |              |         |      |
| ストリーミング1      |      | ストリーミング     |              |         |      |
| デバイス名の表示      |      |             |              |         |      |
| Oor           |      |             |              |         |      |
| デバイス          |      | デバイスを選択して   | < deux       |         |      |
| 指定なし          | ~    |             |              |         |      |
| クノノ法律(ナゴシー))  |      |             |              |         |      |
| 91 ム建病(オフジョン) | ~    |             |              |         |      |
| Jane or o     |      |             | (-           |         |      |
|               |      |             | $\mathbf{Y}$ |         |      |
|               |      | 8           | 7            | 10      |      |
|               |      |             |              |         |      |
|               |      |             |              |         |      |
|               |      |             |              |         |      |
|               |      |             |              |         |      |
|               |      |             |              |         |      |
|               |      |             |              |         |      |
|               |      |             |              |         |      |
|               |      |             |              |         |      |

# 便利なポイント

| ウィジェットのコピー・ペースト | コピーしたいウィジェットを選択中に、キーボードのCtrl (Command)+Cでコピー、<br>Ctrl (Command)+Vでペーストができます。                |
|-----------------|---------------------------------------------------------------------------------------------|
| ウィジェットの削除       | コピーしたいウィジェットを選択中に、キーボードのdeleteでもウィジェットの削除ができます。                                             |
| アスペクト比を固定       | ウィジェット配置エリア右上の「アスペクト比を固定」チェックを外すと画面いっぱいにエリアが<br>広がります。(固定時は16:9の比率を保ちます。様々な画面サイズで見やすい比率です。) |

タイムラインウィジェットの配置方法とストリーミングウィジェットとの連携方法

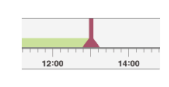

タイムラインウィジェットの配置方法と ストリーミングウィジェットとの連携方法

タイムラインウィジェットはそのままでは利用できません。 タイムラインウィジェットとストリーミングウィジェットを両方配置し、 連携して利用します。

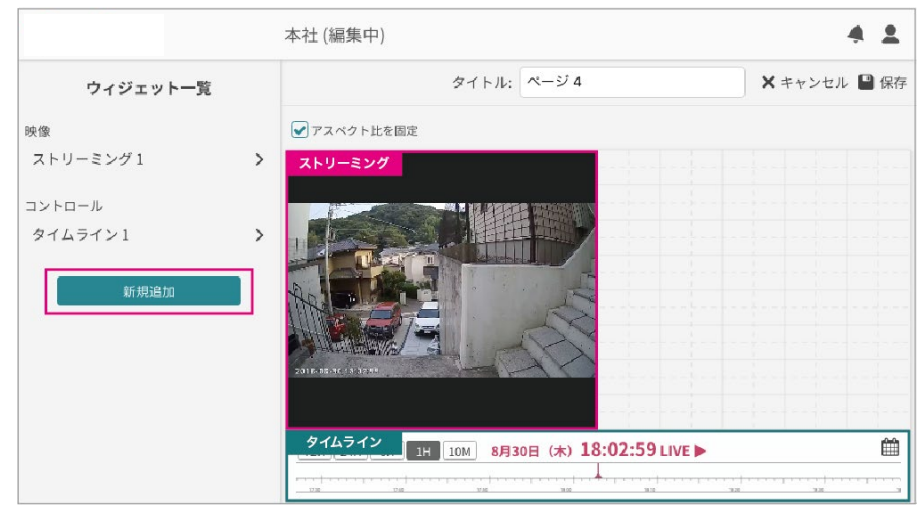

●「新規追加」よりストリーミングウィジェットとタイムラインウィジェットを配置します。

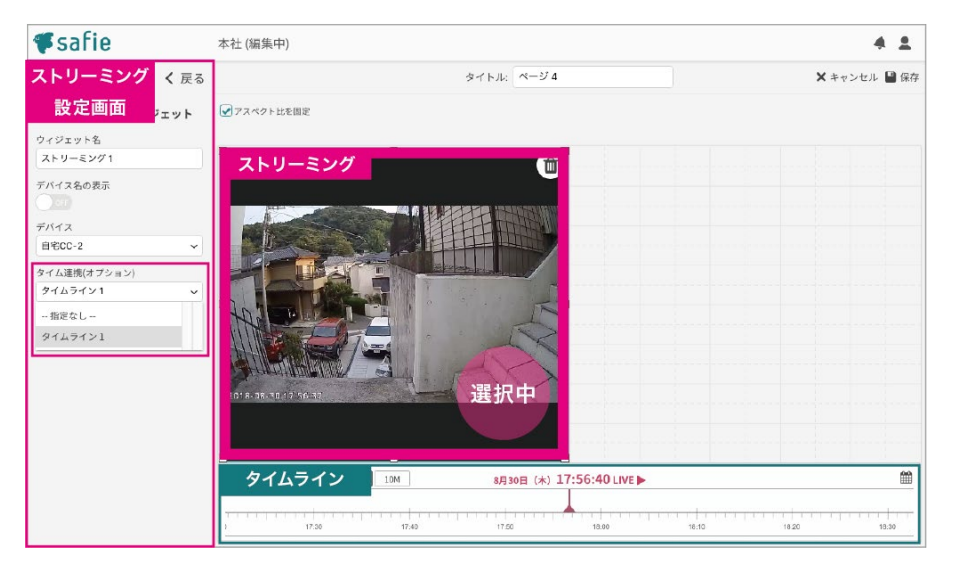

❷タイムラインと連携するストリーミングウィジェットをクリックし、
 画面左部の設定メニュー「タイム連携」でタイムライン名を選択します。
 これで、ストリーミングとタイムラインが連携されます。
 (タイムラインを動かすと、映像の時刻も変わります。)

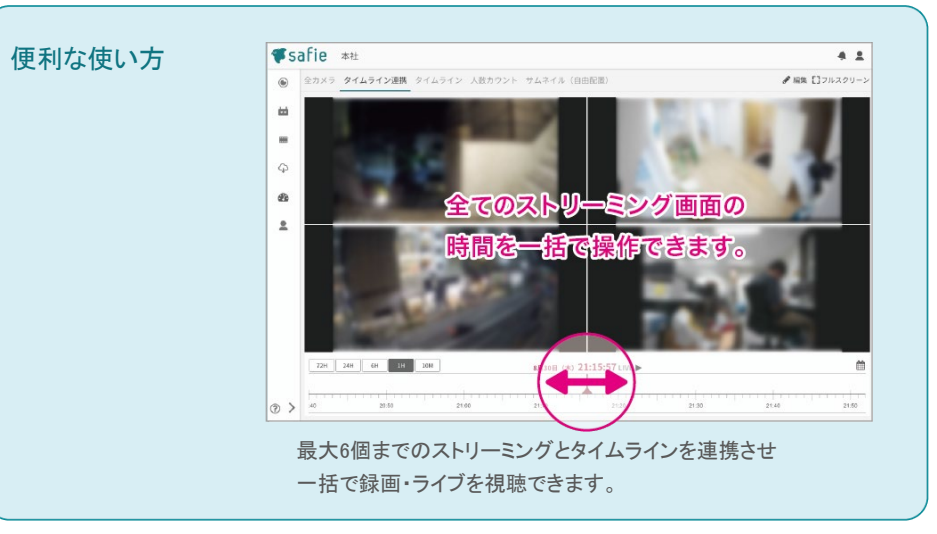

ストリーミングウィジェットとマルチビューウィジェットの配置・連携方法

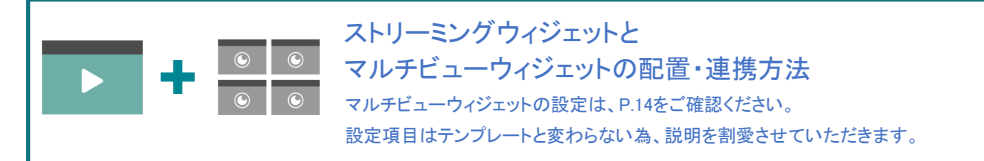

ストリーミングウィジェットとマルチビューウィジェット連携すると、マルチビュー ウィジェットでクリックしたカメラをストリーミングウィジェットに表示させページ内 で切り替えて見ることが可能です。

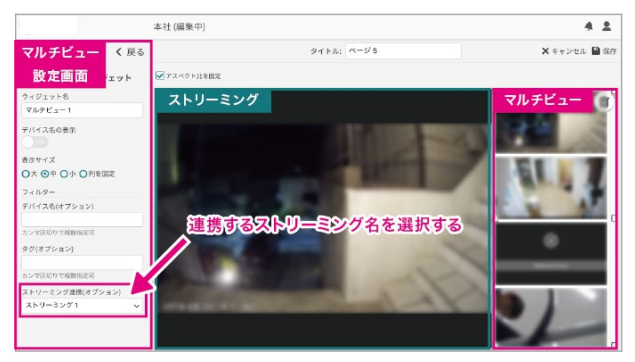

●マルチビューウィジェットとストリーミングウィジェットを配置後、 マルチビューウィジェットの設定より「ストリーミング連携(オプション)」で 連携するストリーミング名を選択します。

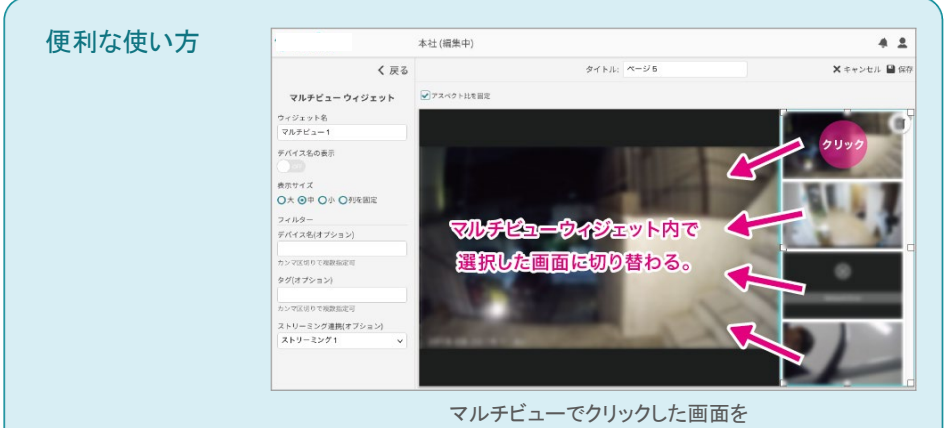

ストリーミング画面で表示させることができます。

サムネイルウィジェットの配置方法 / サムネイルウィジェットとストリーミングウィジェットの配置・連携方法

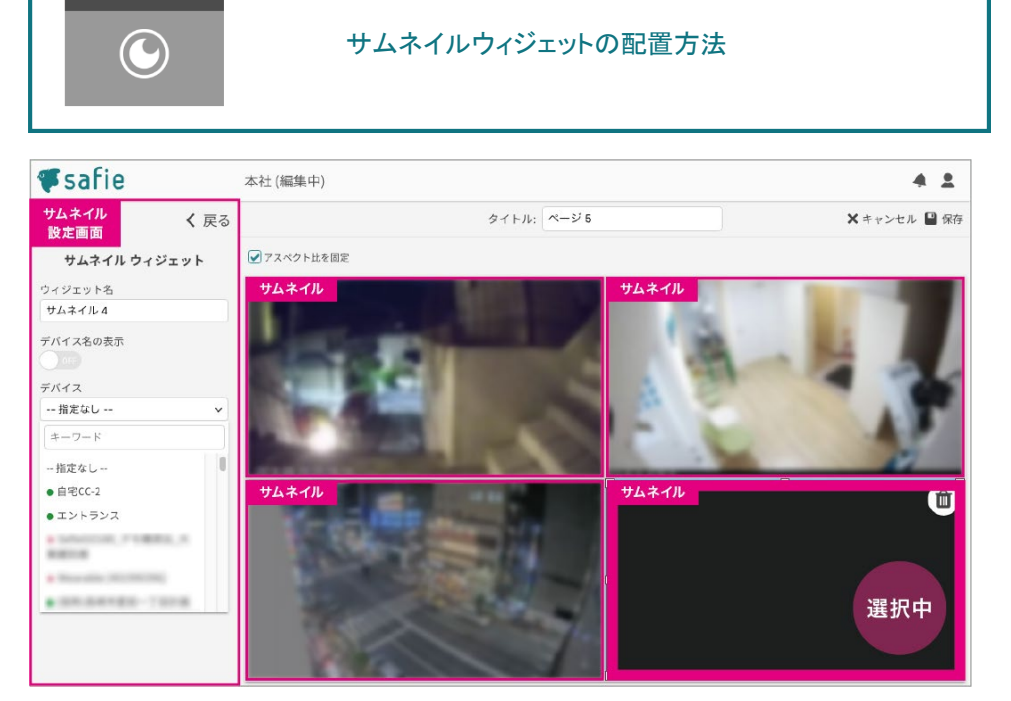

●配置後、サムネイルウィジェットの設定より「デバイス」で表示したいカメラを選んでください。

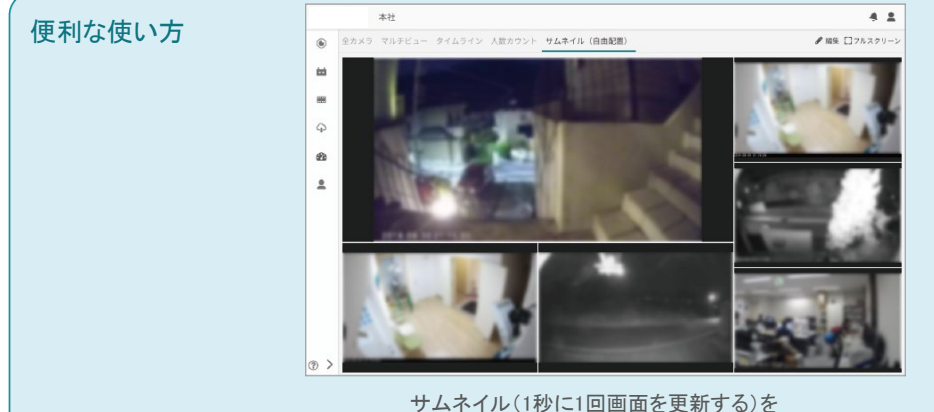

それぞれ違う大きさで見やすく並べることができます。

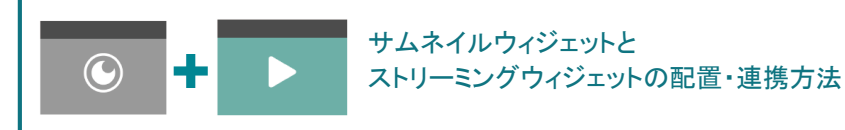

#### サムネイルとストリーミングウィジェットを連携することができます。

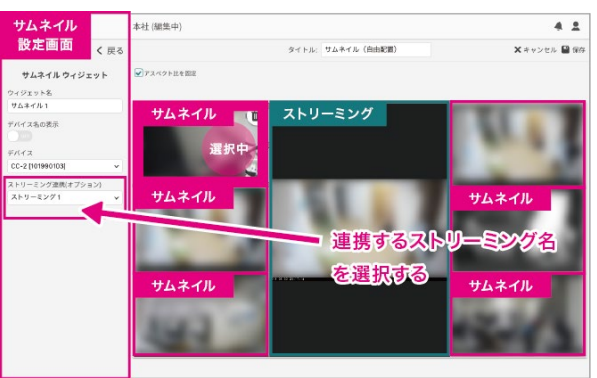

①サムネイルウィジェットとストリーミングウィジェットを配置後、 サムネイルウィジェットの設定より「ストリーミング連携(オプション)」で 連携するストリーミング名を選択します。

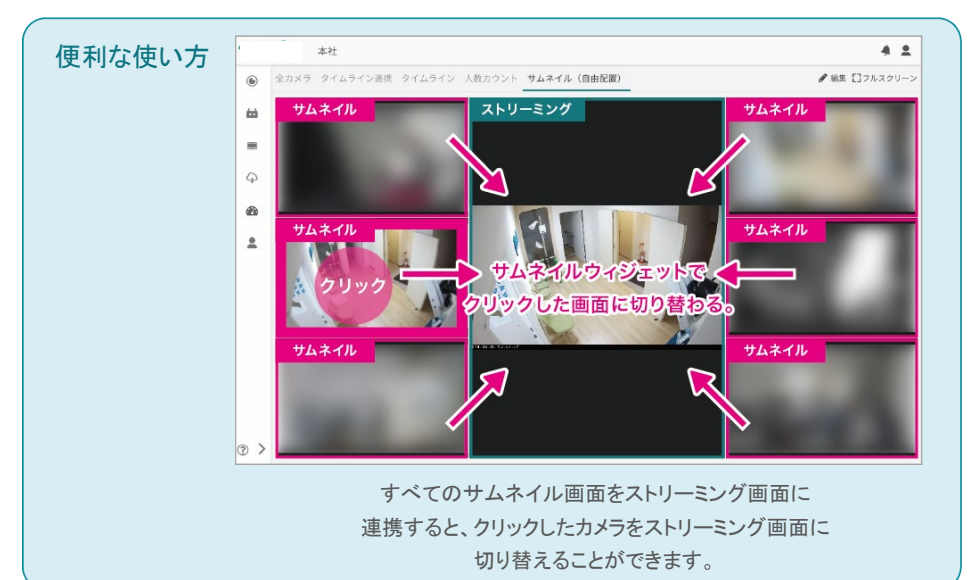

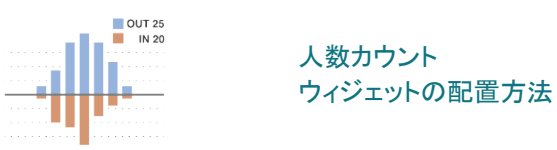

人数カウントウィジェットは対応カメラを所持、もしくはシェアされている場合の みご利用できます。タイムラインと連携もできます。人数カウントに対応している のは、現状AXISカメラのみです。AXIS人数カウントライセンスの購入が必須 (M3044-V、M3045-V、M3047-P※ただし、AXISのファームウェアが7.40.1以下)

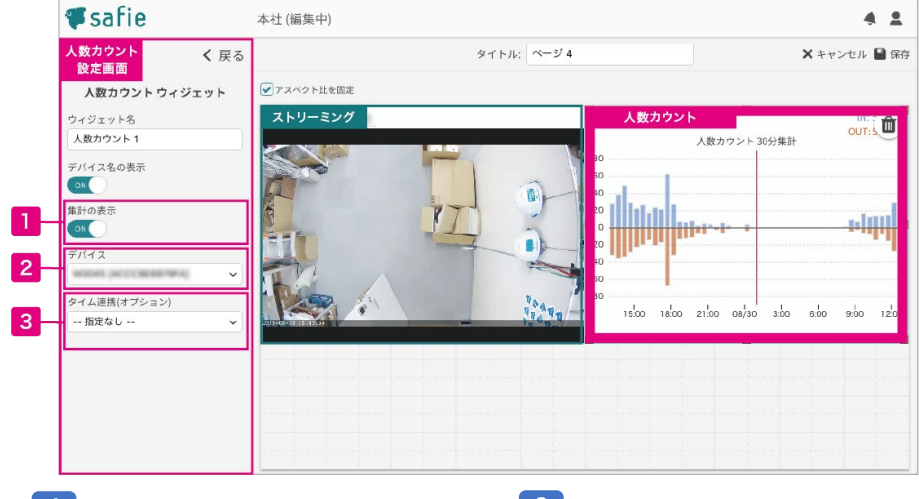

集計の表示

3 タイム連携

できます。

ONにすると、人数カウントグラフ右上の IN/OUT人数が表示されます。 (集計数は現在画面上に表示している範囲の 合計数です。) タイムラインウィジェットと連携ができます。連携すると、グラフの時間をタイムラインで操作

2 <u>デバイス</u>

グラフを表示するカメラを選択してください。対応デバイスのみセレクトボックスに表示されます。

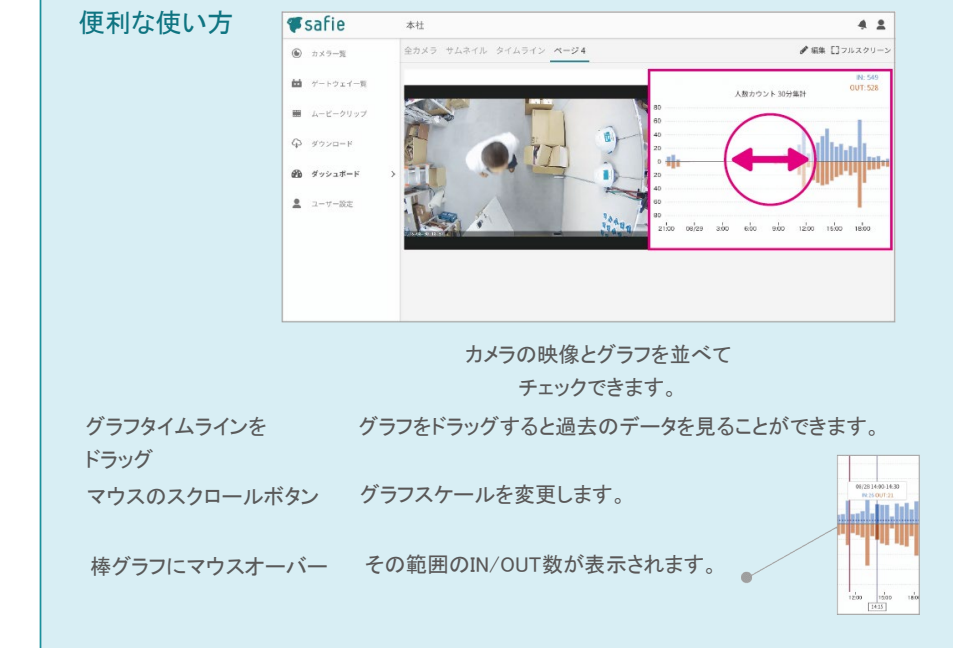

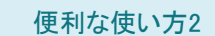

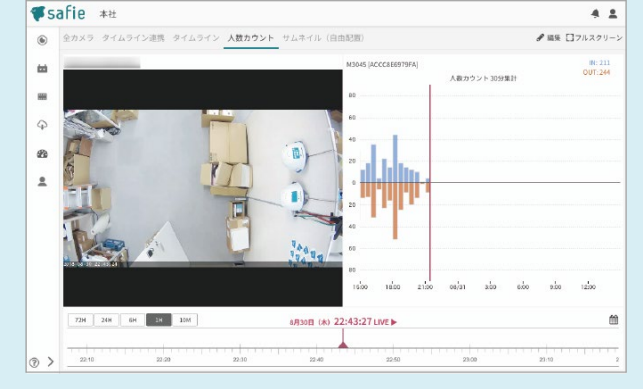

カメラの映像とグラフを タイムラインと連携し、一括でチェックできます。

タイムラインウィジェットを配置し、ストリーミング・人数カウント両方の詳細設定で タイム連携させます。

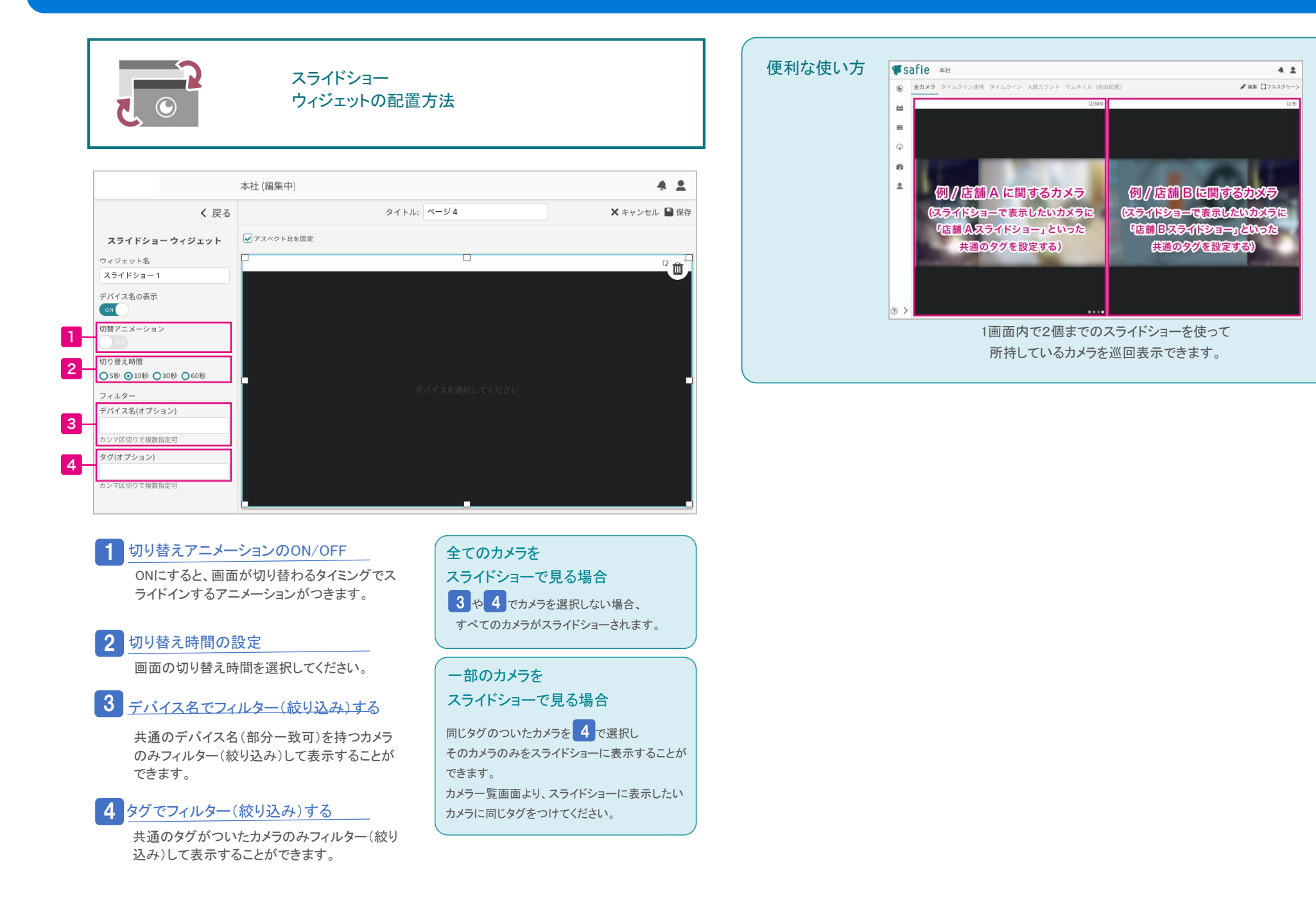

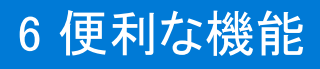

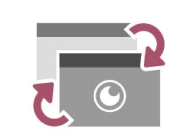

# イベントウィジェットの配置方法

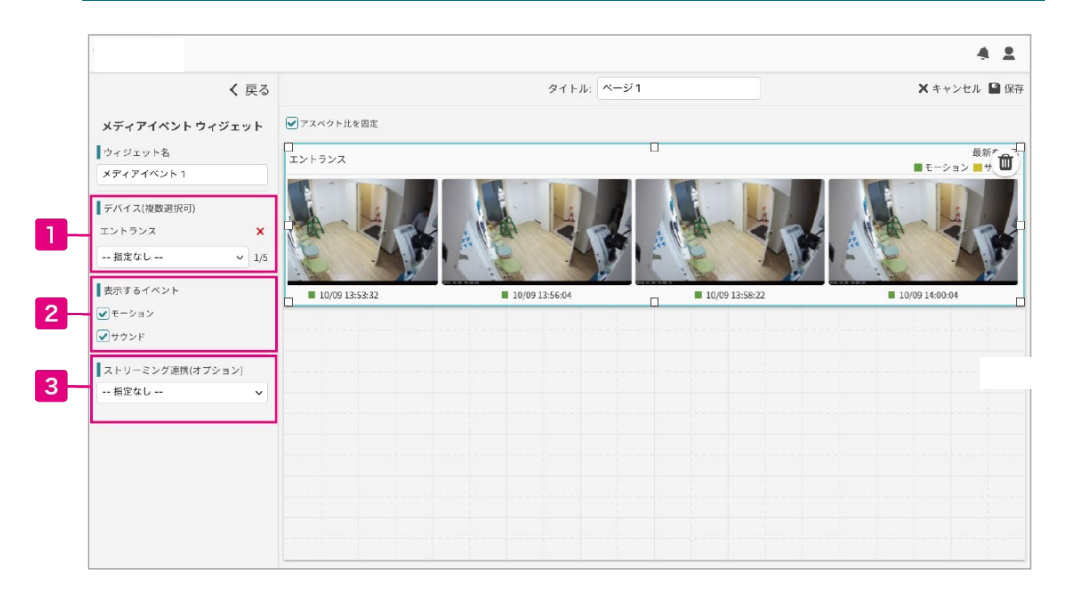

1 デバイスの選択 表示したいデバイスを選択します。 (複数選択可)

2 表示するイベントの種類を選択する 表示するイベントの種類を選択します。 (複数選択可)

3 ストリーミング連携

ストリーミングウィジェットと組み合わせて利用 する際、連携するストリーミングを 選択します。(詳細な利用方法は右へ)

4 タグでフィルター(絞り込み)する

共通のタグがついたカメラのみフィルター(絞り 込み)して表示することができます。

# 複数のデバイスイベントを 切り替えて閲覧する < エントランス

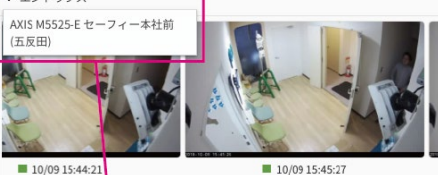

ウィジェット左上のデバイス名にカーソルを乗 せ表示されたメニューの中からデバイスを選 択してください。

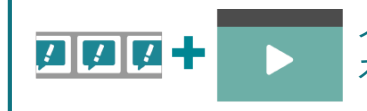

イベントウィジェットと ストリーミングウィジェットの連携方法

イベントウィジェットとストリーミングウィジェットを連携させると クリックして選択したイベントをストリーミングウィジェット画面で再生することが できます。( で連携させたい 3 リーミングウィジェットを選択してください。)

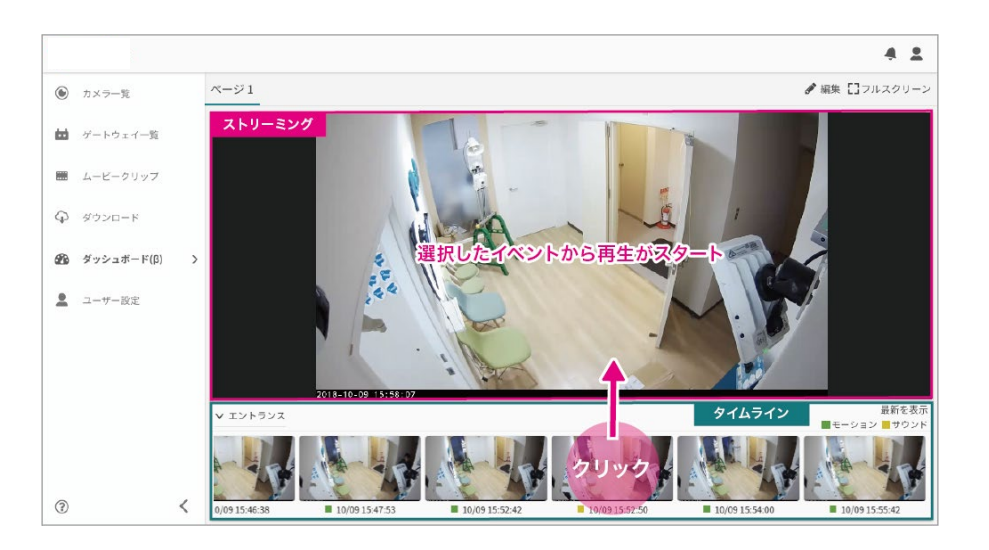

# 6 PTZ(パンチルトズーム)機能の操作方法

※PTZ対応カメラのみの機能です。

### PTZとは

カメラのレンズの向きを上下左右に動かす機能です。

PTZ機能搭載のカメラであれば、遠隔地からアプリでレンズの向きを動かすことができます。

#### 設定方法

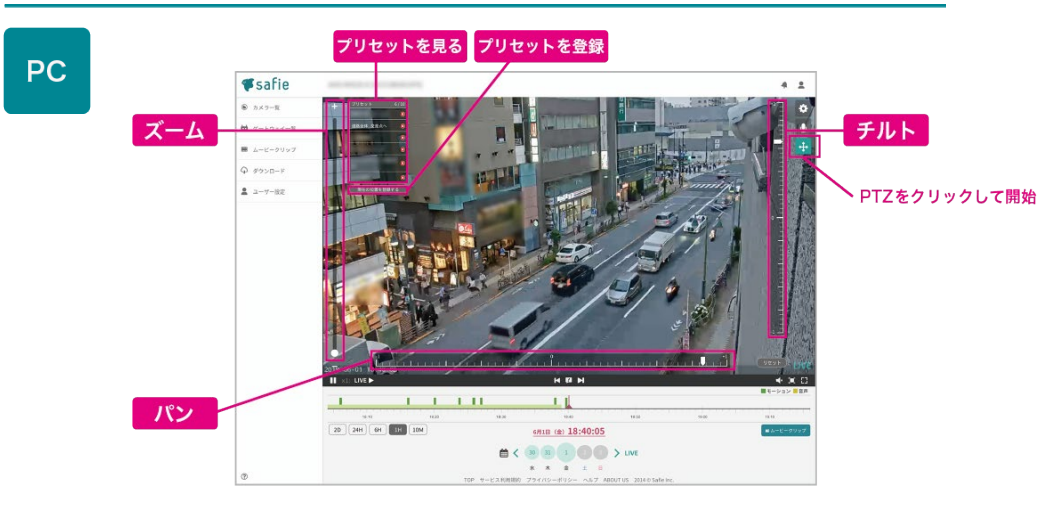

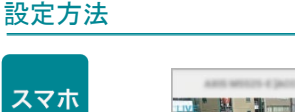

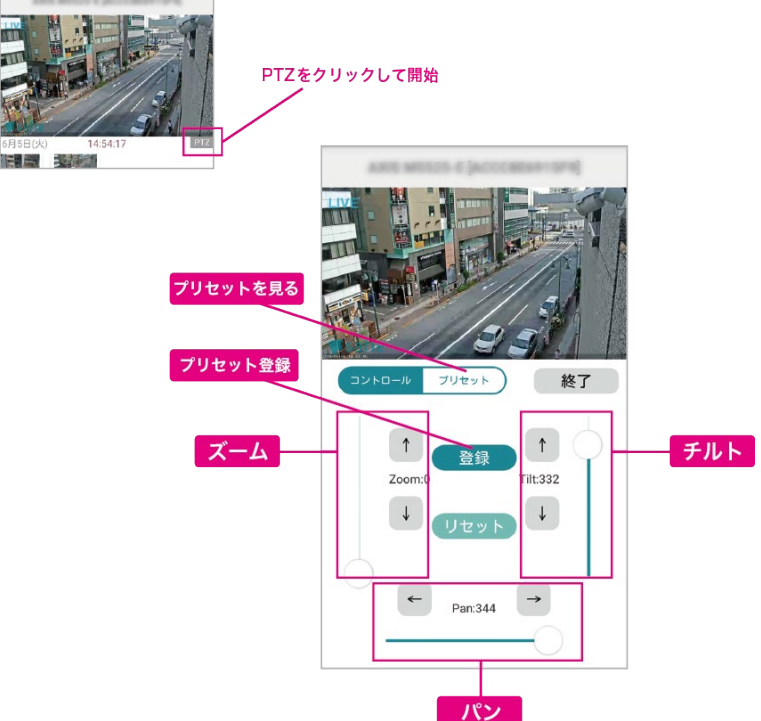

 パン
 レンズの向きを左右に動かす
 フリ

 スライダーを調整し、レンズの向きを左右に動かすことができます。
 フレンズの向きを上下に動かす

 チルト
 レンズの向きを上下に動かす

 スライダーを調整し、レンズの向きを上下に動かすことができます。

# ズーム 拡大・縮小する

スライダーを調整し、ズームイン・ズームアウトの比率を調整できます。

| セットを登録 | よく使う画角を登録する     |
|--------|-----------------|
|        | よく使う画角を登録 選択すると |

よく使う画用を登録、選択9ると、 すぐレンズの向きを動かすことができます。

登録したい位置にスライダーを動かした状態で プリセットリスト下の「現在の位置を登録する」を クリックするとその画角を登録できます。

# プリセットを見る」よく使う画角を見る

プリセット名をクリックすると、登録した 画角が表示されます。

※最大10件まで登録できます。

### PTZアイコンが表示されない場合

・シェアアカウントの場合、 PTZ権限が付与されているかオーナーにご確認ください。

・スマホアプリの場合は、最新版にアップデートしてください。

# 5 PTZ(パンチルトズーム)機能の操作方法 - ホームポジション設定

※PTZ対応カメラのみの機能です。

# ホームポジションとは

最後の操作から指定したプリセット位置に撮影範囲を戻す事が出来る機能で す。入力した分数後(5分から1440分で指定可)に、ホームポジションに戻すこ とが可能です。

#### ご利用できるFWバージョン

対応ファームウェア ver.1.1.28以降

#### 設定方法

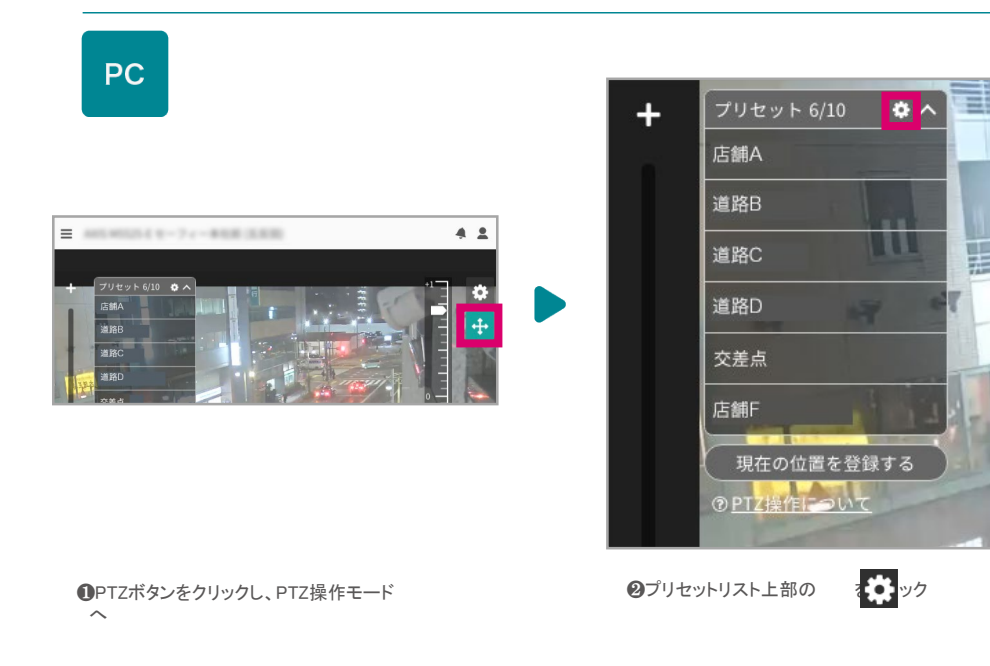

| プリセットの設定 🗙 🗙                                   |
|------------------------------------------------|
| ホームポジションの設定                                    |
| ホームポジション:<br>交差点                               |
| スケジュール:                                        |
| 最後の操作から 5 分後にホームポジションに戻る<br>5分から1440分の間で指定できます |
| キャンセル 変更する                                     |

❸ホームポジションに指定したいプリセットを選択してください。

●最後の操作から何分後に移動するか、時間を指定してください。 (5分~1440分(24時間)の範囲で指定できます。)

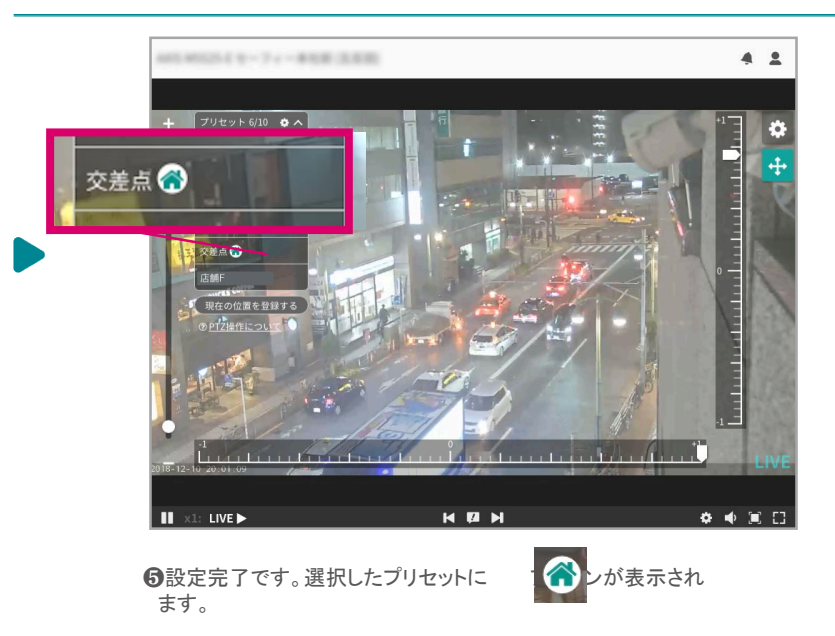

#### 注意点

2018年12月現在、ホームポジションの設定はPCからのみとなります。 iOS、Androidアプリは今後対応予定です。

# 5 便利な機能 <sup>プライバシーマスク</sup>

### プライバシーマスク ※現在はAXIS系カメラのみ利用可能です。(2018年12月現在)

映像内で見せたくない場所にマスクをかけて隠すことができる機能です。

#### 現在の対応カメラとFWバージョン(2018年12月現在)

対応カメラ AXIS / M1065-L M1065-LW M2025-LE M3045-V

対応ファームウェア ver.1.1.28以降

ELMO(QBiC CLOUD CC-2など)/現在はご利用できませんが、今後対応予定です。

#### 設定方法

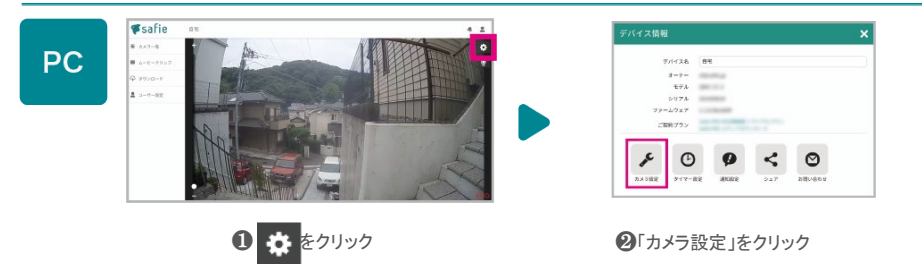

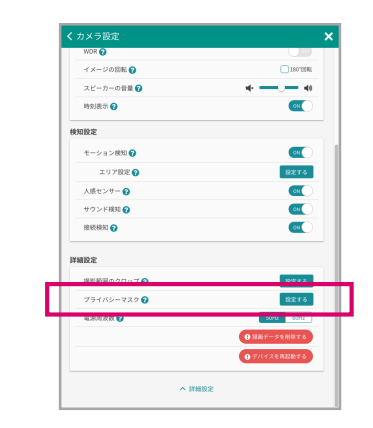

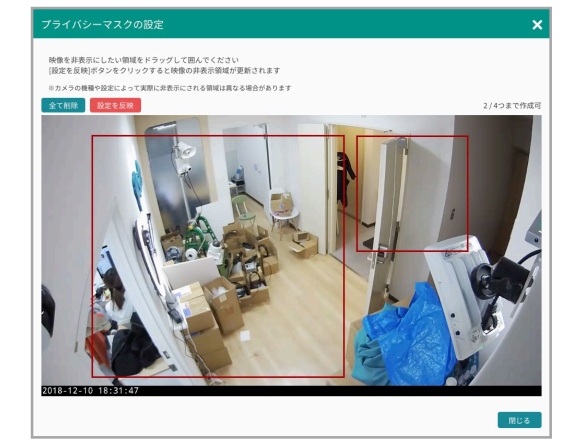

②隠したい場所をドラッグで選択し、完了したら左上の「設定を反映」 ボタンをクリックします。

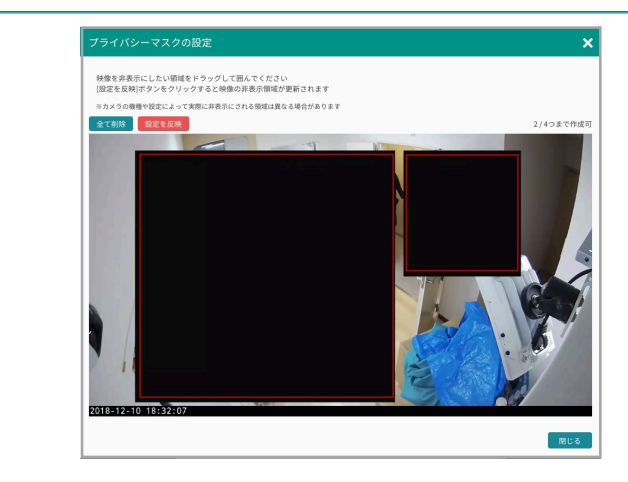

⑤画面にプライバシーマスクが表示されます。マスクを削除する場合は、エリア内にカーソルを乗せると、右上に×ボタンが表示されます。 ※カメラの機種によって❹で設定した範囲とずれる場合がございます。

#### 他の機能との併用について

プライバシーマスクと画面の回転・クロップズーム機能(P.13)を併用する場合は、 画面の回転・クロップズームを先に設定してください。 ※順序が逆になる場合、プライバシーマスクの設定が一度リセットされます。

#### 注意点

2018年12月現在、プライバシーマスクの設定はPCからのみとなります。 iOS、Androidアプリは今後対応予定です。